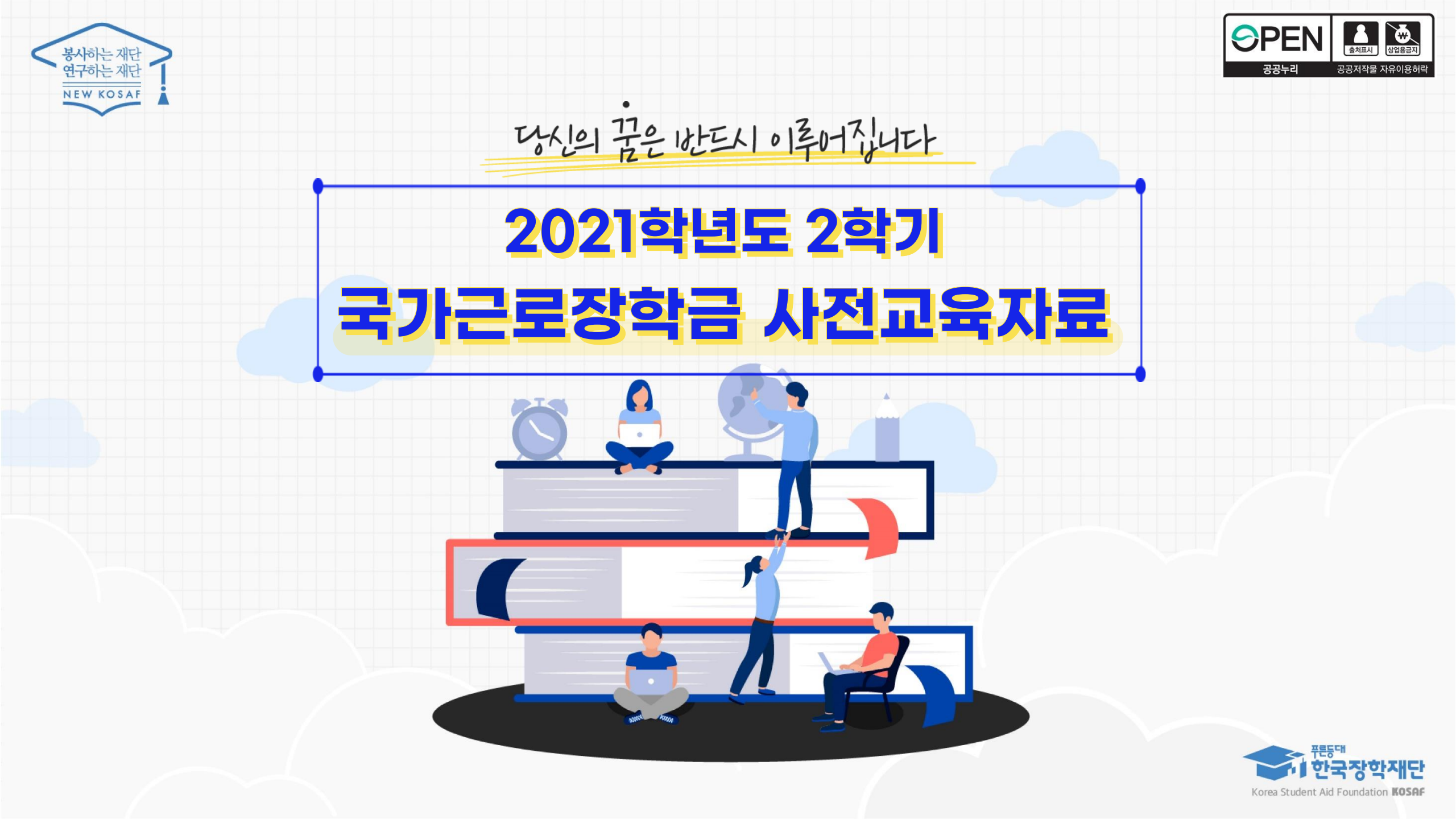

┃ 국가근로장학금 소개

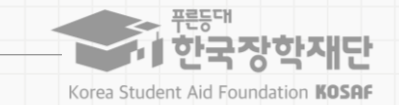

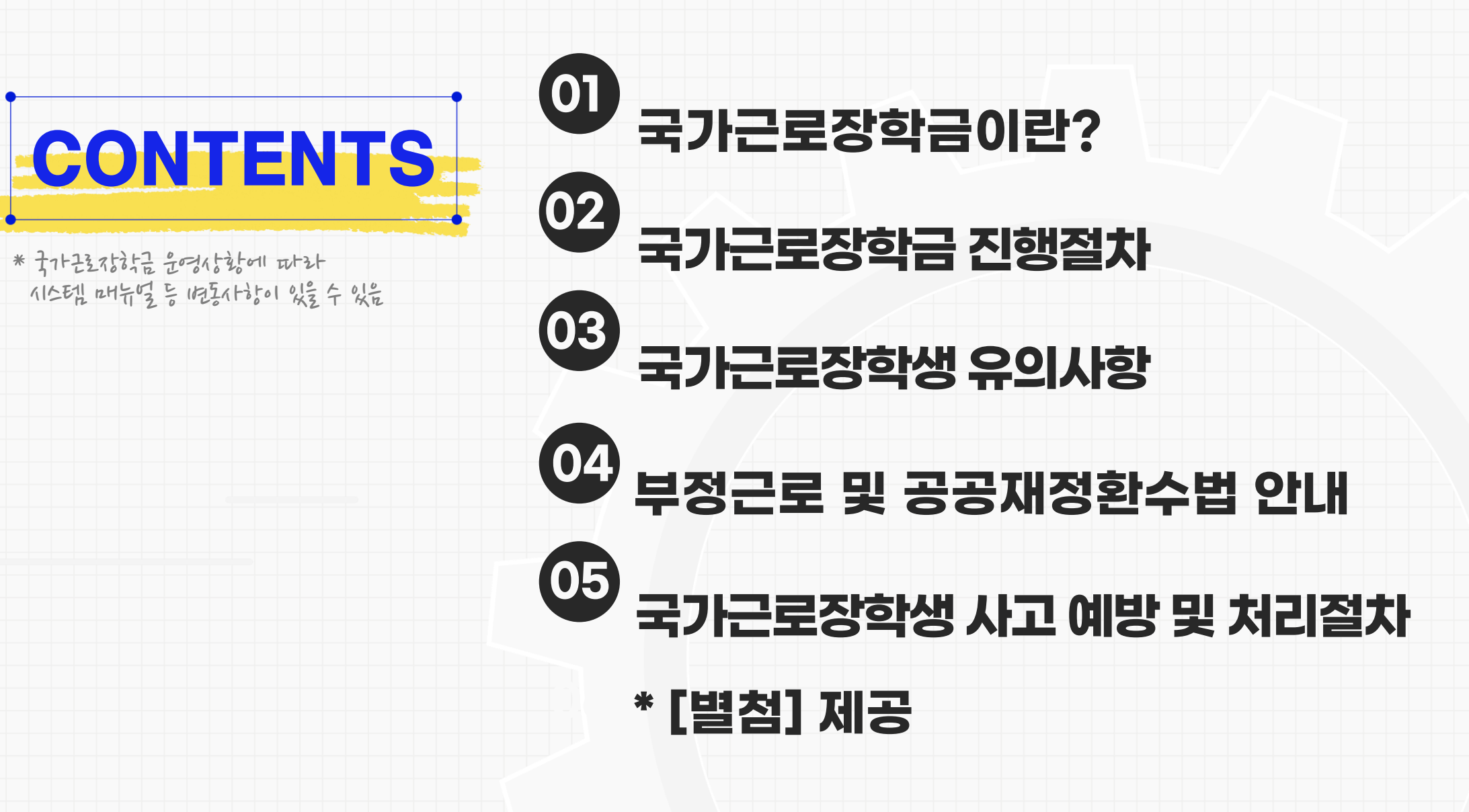

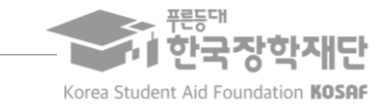

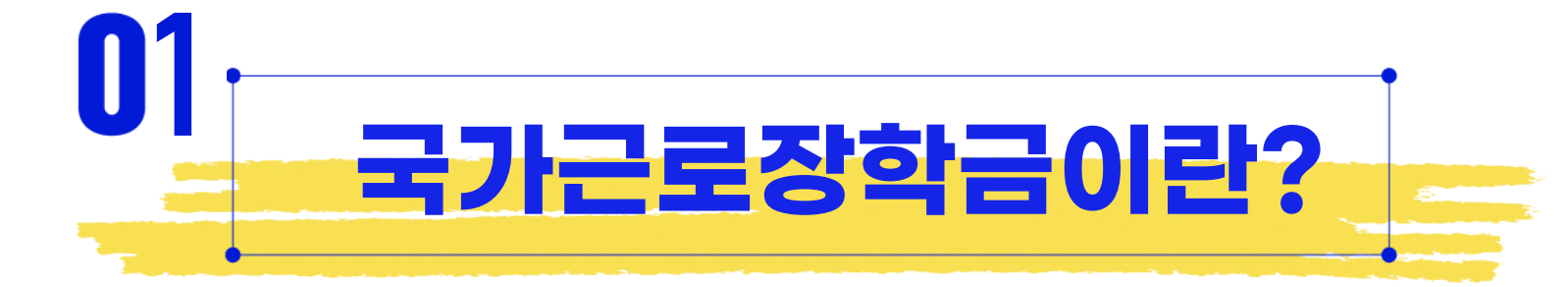

| * 782: सेरेतरंदनमप्ट | 喜び11の1ス1> | 猫提入 | 和超磁温> | 迁松神王 | >てけないないないないを い | 法他生活社 |
|----------------------|-----------|-----|-------|------|----------------|-------|

| 한국장학재단     |   | 참여 대학         |   | 근로장학생     |
|------------|---|---------------|---|-----------|
| 선발 기본요건 충족 | + | 대학자체 선발기준 충족* | → | 장학생 최종 선발 |

#### 선발과정

지원학생

- \* \* 근로 중 하지(변동(유학, 졸업 등)이 생성한 거유, 대하 또당자에게 반드시 내용 전달
- 기타자격 사업 참여 대학\*에 재학중\*인 대한민국 국적 학생 \* 사비가는데 대하는 한국가하다 혼대에지에서 확인 가능
- 소득요건 (단, 일부 유해 등 대인(11 + 하는 근거)
- 학자금 지원구간 8구간 이하 성적기준 직전학기 C0학점(70/100점) 이상
- 대한민국 국적을 소지한 자 중 기본요건을 충족한 학생(단, 사업 참여대학일 경우 지원 가능)
- 안정적인 학업여건을 조성하고, 사회·직업체험 기회를 통한 취업역량 제고

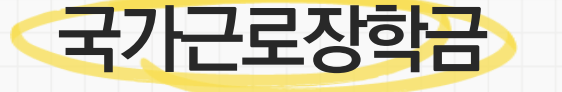

저소득층 대학생에게 학자금 마련을 위한 근로기회를 제공하여

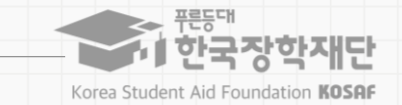

### 1. 국가근로장학금이란?

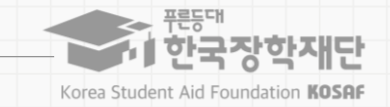

### 일, 주, 학기당 최대근로가능시간 내에서 근로 가능(※ 대학별 운영에 따라 최대근로시간은 상이 할수 있음)

| 1일 최대                     | 주당 최대(학기중) | 주당 최대(방학중) | 학기당 최대 |  |  |  |  |  |  |  |
|---------------------------|------------|------------|--------|--|--|--|--|--|--|--|
| 8시간                       | 20시간       | 40시간       | 520시간  |  |  |  |  |  |  |  |
| ※ '주'의 기준은 매주 월요일~일요일(7일) |            |            |        |  |  |  |  |  |  |  |

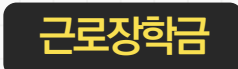

근로시간

### • 온라인으로 등록된 출근부 시간에 근거하여 국가근로장학금을 산정함

※ 온라인 출근부 미입력 시, 장학금 지급이 불가능함으로 근로활동 전후로 출근부를 반드시 입력해야 함

• 30분 단위가 기준이며, 월별 총 근로시간에 따라 인정 근로시간이 달라질 수 있음 ※ 월총 근로시간이 40시간 45분일 경우, 40시간 30분만큼의 장학금을 지급함(15분 절사)

| 417년 9.000원 11.150원 |                   |                  | 교외근로    | 교내근로   |                   |
|---------------------|-------------------|------------------|---------|--------|-------------------|
| 는 2022년 1~2i        | 출 1년동 기+ <u>5</u> | 단, 2022년 1~2월 1년 | 11,150원 | 9,000원 | 시1간당<br>근로지하는 시1급 |

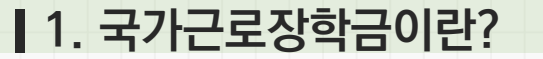

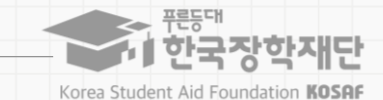

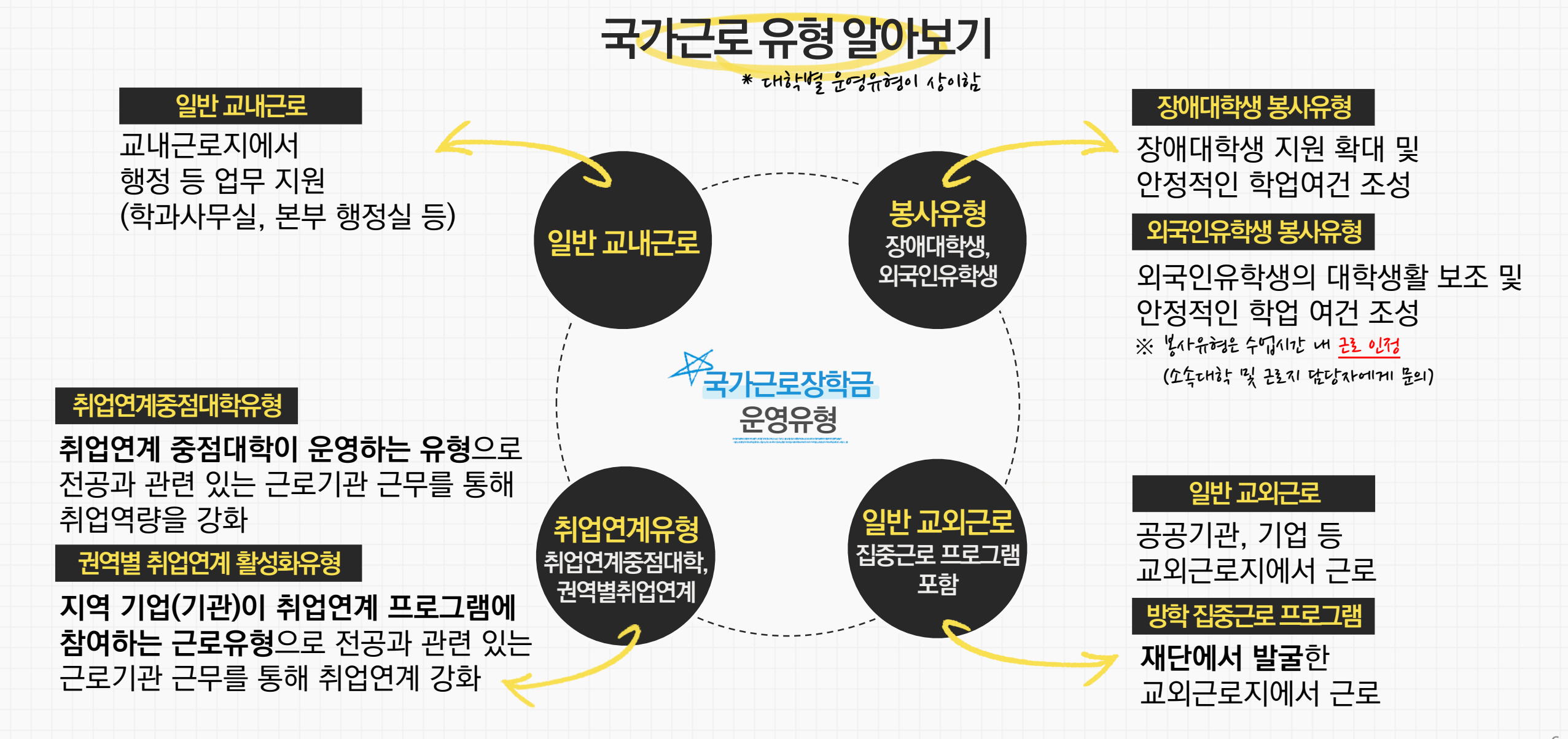

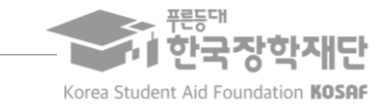

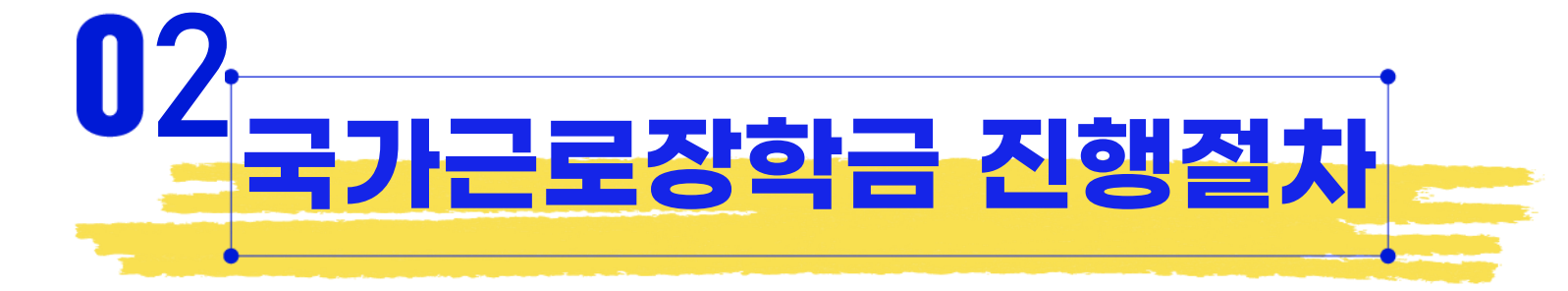

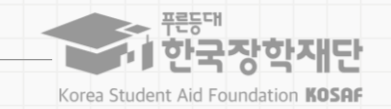

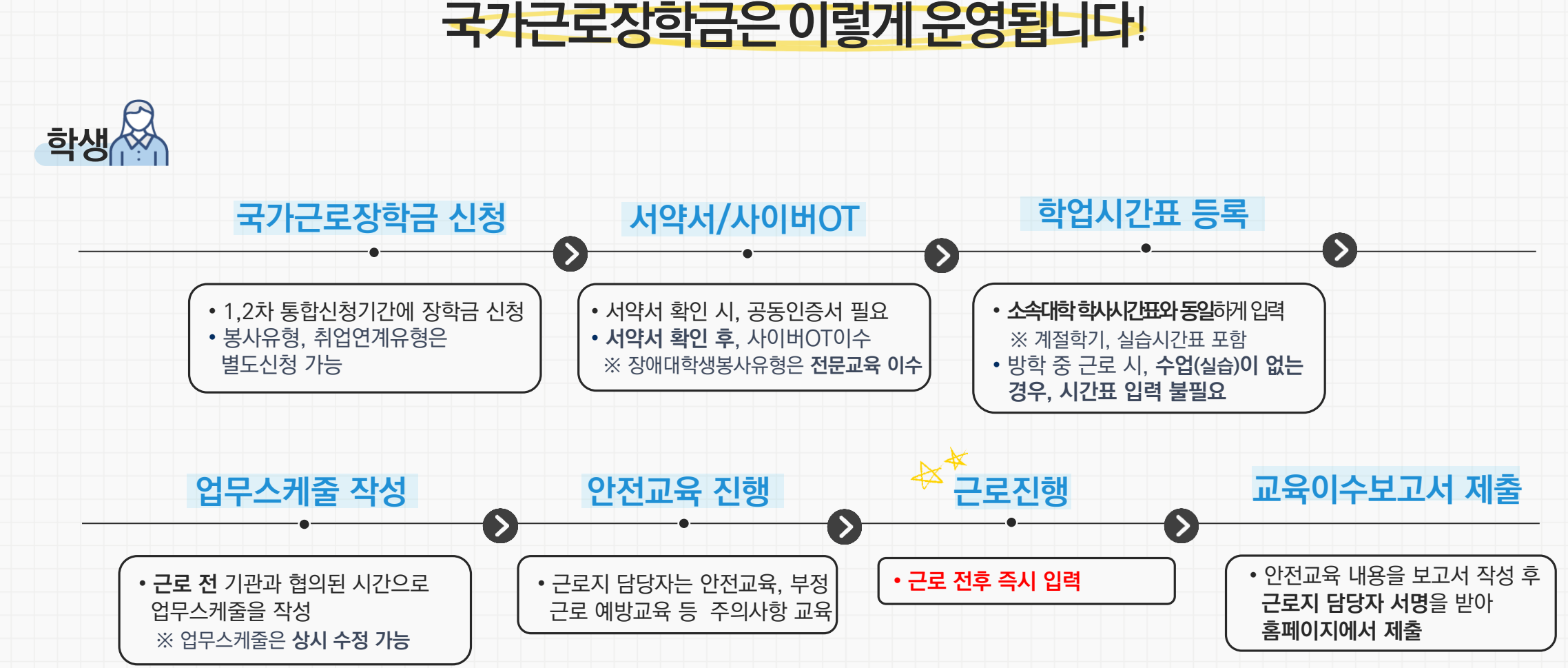

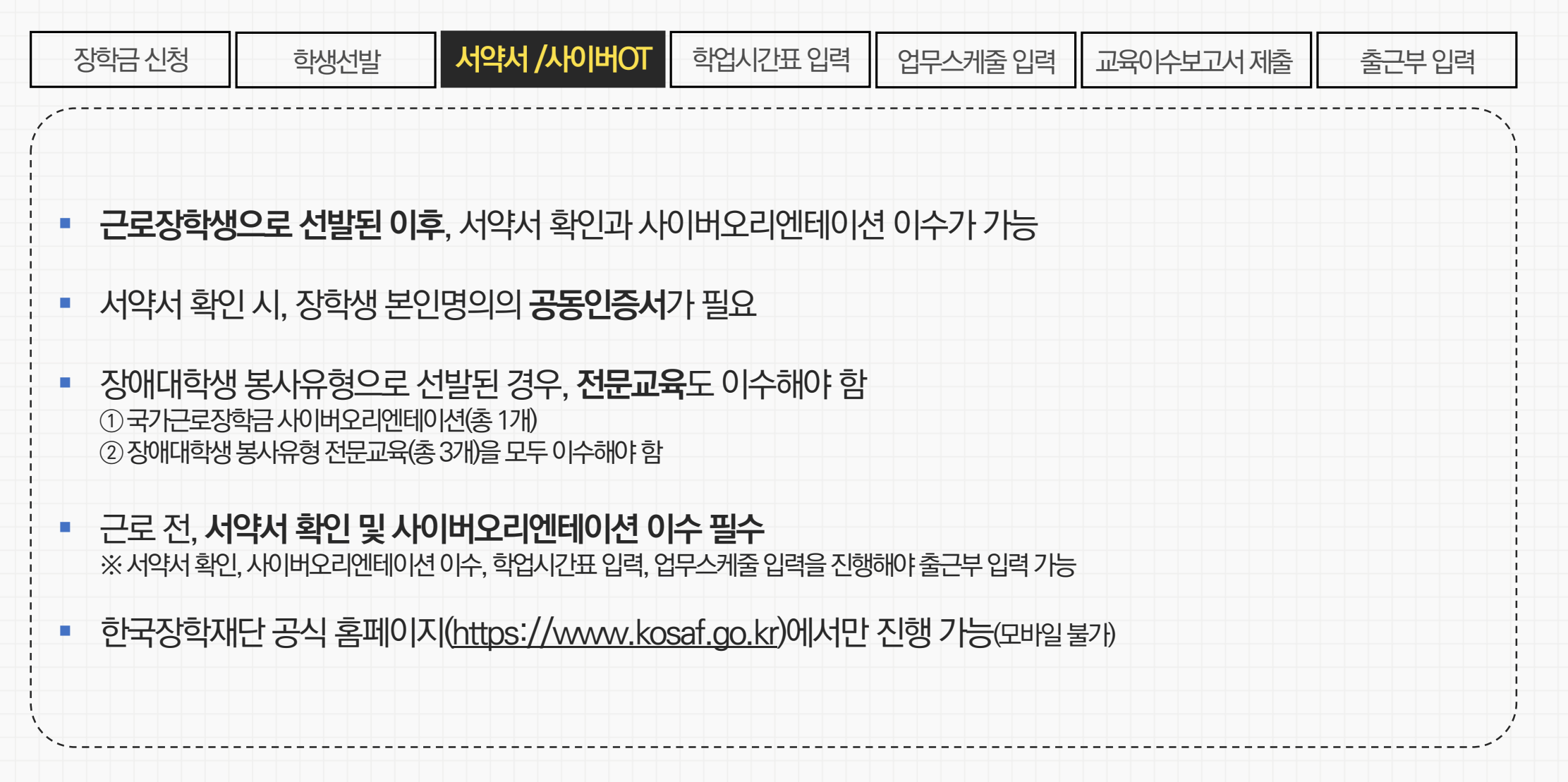

### 서약서 및 사이버오리엔테이션

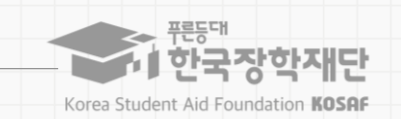

2. 국가근로장학금 절차

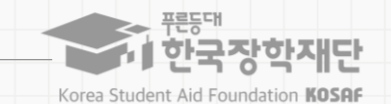

### 서약서 및 사이버오리엔테이션

| 이지 (https://www.kosaf.go.kr) 〉 장학금 〉 국가근로 및 취업연계장학금 〉 국가근로장학금 〉 <b>서약서/사이버오리엔테이션</b>                                                                                                    | ALQOLKY) 〉 장학금 〉 국가근로 및 취업연계장학금 〉 국가근로장학금 〉 <b>서약시/사이버오리엔테이션</b><br>R 전자공대출 인제육성 기부 생활관 고객센터 재단소개 정보공개<br>국가근로전학금 · 세약세시이버오리엔테이션 · + - 출 ⓒ ⓒ ⓒ<br>이션<br>· 이단의 전택 ) 루<br>하단의 전택 ) 클릭<br>※ 1학가는 2월 10일부터,<br>2학기는 8월 10일부터,<br>2학기는 8월 10일부터,<br>활인 가능<br>· 이다 하나 이 합니다. | 홈페이지 (https://www.kosaf.go.kr) 〉 상학금〉 국가근로 및 취업연계장학금〉 국가근로장학금〉 서약서/사이버오리엔테이션         ● 한국 한국장학재단       전력 한자라대는 인체육성       기부       상품 한 고객센터       재단소개       상보경기         ● 한국 한 학가 전로 및 취업전체 방학을 한 감가근로 및 취업연계장학금〉 국가근로장학금〉 서약서/사이버오리엔테이션       + - ● ● ● ● ● ● ● ● ● ● ● ● ● ● ● ● ● ●                                                                                                    | 방학금 신청 학생                                                                                        | 생선발 서약서 /사이버OT                        | 학업시간표 입력                                                                 | 업무스케줄 입력                                                                             | 교육이수현                                                                                  | 보고서 제출 출근부 입력                                                                    |
|----------------------------------------------------------------------------------------------------|----------------------------------------------------------------------------------------------------|----------------------------------------------------------------------------------------------------|--------------------------------------------------------------------------------------------------|---------------------------------------|--------------------------------------------------------------------------|--------------------------------------------------------------------------------------|----------------------------------------------------------------------------------------|----------------------------------------------------------------------------------|
| 변화       장학급       학자금대출       인제 육성       기부       생 환환       고객센터       재단소개       정보경기         장학 ·       국가근로 및 취업 연계 장학급 ·       국가근로 및 취업 연계 장학급 ·       국가근로 및 취업 연계 장학급 ·       지역 세 사이버오리 연태 여 년 여       ·       ·       ·       ·       ·       ·       ·       ·       ·       ·       ·       ·       ·       ·       ·       ·       ·       ·       ·       ·       ·       ·       ·       ·       ·       ·       ·       ·       ·       ·       ·       ·       ·       ·       ·       ·       ·       ·       ·       ·       ·       ·       ·       ·       ·       ·       ·       ·       ·       ·       ·       ·       ·       ·       ·       ·       ·       ·       ·       ·       ·       ·       ·       ·       ·       ·       ·       ·       ·       ·       ·       ·       ·       ·       ·       ·       ·       ·       ·       ·       ·       ·       ·       ·       ·       ·       ·       ·       ·       ·       ·       ·       ·       ·       ·       ·       ·       ·                                                                                                    | 다. 한자리대 후 인재육성 기부 생활관 고객센터 재단소개 정보공개<br>국가근로장학금 · 서역서/사이버오리였테이션 · · · · · · · · · · · · · · · · · · ·                                                                                                    | 한 한 것 양 양 지만       전 여 권 전 여 지 않 여 지 않 여 지 않 한 친 건 양 여 진 한 다 한 한 것 이 간 한 한 것 이 간 한 한 것 이 간 한 한 것 이 간 한 한 것 이 간 한 한 것 이 간 한 한 것 이 간 한 한 것 이 간 한 한 것 이 간 한 한 것 이 간 한 한 것 이 간 한 한 것 이 간 한 한 것 이 간 한 한 것 이 간 한 한 것 이 한 단 의 한 한 한 한 것 이 한 단 의 한 한 한 한 것 이 한 단 의 한 한 한 한 한 것 이 한 단 의 한 한 한 한 한 것 한 양 한 것 다 한 한 간 한 양 한 것 한 양 한 것 한 양 한 것 다 한 한 한 것 한 양 한 것 한 양 한 것 한 양 한 것 한 양 한 것 한 양 한 것 한 양 한 것 한 양 한 것 한 양 한 것 한 양 한 가 등         * 가 간 큰 로 장 한 금       서 약서 시 인 및 시 이 번 오 리 엔 테 이 전 에 있 다 한 양 가 한 양 한 입 긴 다 .       * * 가 간 큰 운 형 한 양 한 것 한 양 한 것 다 한 양 한 양 한 것 다 .       * * 1 한 가 는 2 월 10 일 부 단 .         * 가 간 큰 로 장 한 금       서 약서 시 및 시 이 번 오 리 엔 테 이 전 에 있 다 .       * * 가 관 관 에 에 관 관 .       에 대 한 한 것 이 한 양 한 양 한 것 다 .       * 1 한 가 는 2 월 10 일 부 단 .         * 이 한 단 외 .       * 1 한 가 는 2 월 10 일 부 단 .       * 1 한 가 는 2 월 10 일 부 단 .       * 1 한 가 는 2 월 10 일 부 단 .         * 이 한 단 외 .       * 1 한 가 는 2 월 10 일 부 단 .       * 1 한 가 는 2 월 10 일 부 단 .       * 1 한 가 는 2 월 10 일 부 단 .         * 이 한 단 외 .       * 1 한 가 는 2 월 10 일 부 단 .       * 1 한 가 는 2 월 10 일 부 단 .       * 1 한 가 는 2 월 10 일 부 단 .         * 이 한 단 외 .       * 1 한 가 는 2 월 10 일 부 단 .       * 1 한 가 는 2 월 10 일 부 단 .       * 1 한 가 는 2 월 10 일 부 단 .         * 이 한 단 외 .       * 1 전 번 전 .       * 1 전 전 .       * 1 전 .       * 1 전 .       * 1 전 .       * 1 전 .       * 1 전 .         * 1 이 한 전 .       * 1 전 .       * 1 전 .       * 1 전 .       * 1 전 .       * 1 전 .       * 1 전 .       * 1 전 .       * 1 전 .       * 1 전 .       * 1 전 . <th>.   홈페이지 (<u>https://ww</u></th> <th><u>w.kosaf.go.kr</u>) 〉장학금 〉 국가근로</th> <th>로및 취업연계장학금〉국</th> <th>가근로장학금〉<mark>서</mark></th> <th>약서/사이버</th> <th>오리엔테이션</th>                                                                                                    | .   홈페이지 ( <u>https://ww</u>                                                                     | <u>w.kosaf.go.kr</u> ) 〉장학금 〉 국가근로    | 로및 취업연계장학금〉국                                                             | 가근로장학금〉 <mark>서</mark>                                                               | 약서/사이버                                                                                 | 오리엔테이션                                                                           |
| 전학과       1       1       1       1       1       1       1       1       1       1       1       1       1       1       1       1       1       1       1       1       1       1       1       1       1       1       1       1       1       1       1       1       1       1       1       1       1       1       1       1       1       1       1       1       1       1       1       1       1       1       1       1       1       1       1       1       1       1       1       1       1       1       1       1       1       1       1       1       1       1       1       1       1       1       1       1       1       1       1       1       1       1       1       1       1       1       1       1       1       1       1       1       1       1       1       1       1       1       1       1       1       1       1       1       1       1       1       1       1       1       1       1       1       1       1       1       1       1 <td>작가근로조착금 · 시약서/사이버오리엔턴이션 · · · · · · · · · · · · · · · · · · ·</td> <td>① ひまつ ひたひまひ ひまひ ひまひ ひまひ ひまひ ひまひ ひまひ ひまひ ひまひ ひ</td> <td>중 #등대</td> <td>장한금 한자금대출 인재윤성</td> <td>기부 생활관 고객/</td> <td>비터 재단소개</td> <td>정보공개</td> <td></td> | 작가근로조착금 · 시약서/사이버오리엔턴이션 · · · · · · · · · · · · · · · · · · ·                                                                                                    | ① ひまつ ひたひまひ ひまひ ひまひ ひまひ ひまひ ひまひ ひまひ ひまひ ひまひ ひ                                                                                                    | 중 #등대                                                                                            | 장한금 한자금대출 인재윤성                        | 기부 생활관 고객/                                                               | 비터 재단소개                                                                              | 정보공개                                                                                   |                                                                                  |
| · · · · · · · · · · · · · · · · · · ·                                                                                                    | 이션<br>                                                                                                    | 서약서/사이버오리엔테이션       전막 2 클릭         지가근로장하금 서약서 및 사이버오리엔테이션에 오신 것을 환영합니다.       2학기는 2월 10일부탁         * 가려가는 2월 10일부탁       2학기는 8월 10일부탁         오하기는 3월 10일부탁       2학기는 8월 10일부탁         오한기는 8월 10일부탁       2학인 가능         * 1 학가는 2월 10일부탁       2학기는 8월 10일부탁         · · · · · · · · · · · · · · · · · · ·                                                                                                    | ○         장학금 ▼         국가근로 및 취업연계                                                              | ᅨ장학금 ▼ 국가근로장학금 ▼ 서약서/사이버오리엔테이         | 년 *                                                                      | + - 6                                                                                |                                                                                        | 해당 학기 선택(①)                                                                      |
| ····································                                                                                                    | 11건<br>금 시약시 및 사이버오리엔테이션에 오신 것을 환영합니다.<br>은 [사이버오리엔테이션]를 풀수로 이수하셔야 합니다.<br>회사제요.<br>할거는 2월 10일부터<br>2학기는 2월 10일부터<br>2학기는 8월 10일부터<br>2학기는 8월 10일부터<br>2학기는 8월 10일부터<br>2학기는 8월 10일부터<br>2학기는 8월 10일부터<br>2학인 가능                                                       | 시 디시/사이미오니엔데이신       ※ 1학기는 2월 10일부터 2학기는 2월 10일부터 2학기는 8월 10일부터 2학기는 8월 10일부터 2학기는 8월 10일부터 2학기는 8월 10일부터 2학기는 8월 10일부터 2학기는 8월 10일부터 2학기는 8월 10일부터 2학기는 8월 10일부터 2학기는 8월 10일부터 2학기는 8월 10일부터 2학기는 8월 10일부터 2학기는 8월 10일부터 2학인 가능         사이서 확인 및 사이버오리엔테이션 이수       ····································                                                                                                    | 러야더시에베이키                                                                                         | 에테이셔                                  |                                                                          |                                                                                      |                                                                                        | 하단의 클릭                                                                           |
| 국가근로장학금 서약서 및 사이버오리엔테이션에 오신 것을 환영합니다.         * 국가근로장학생으로 생발된 불률은 [사이버오리엔테이션] 활수로 이수하셔야 합니다.         환전 및 사이브오덴엔테이션 이 오십 것을 환영합니다.                                                                                                    | 금 서약서 및 사이버오리엔테이션에 오신 것을 환영합니다.<br>같아이버오리엔테이션에 물구로 이수하셔야 합니다.                                                                                                    | ▲ 기근로장학금 서약서 및 사이버오리엔테이션에 오신 것을 환영합니다.         ▲ 가구로정학생으로 선발된 분률은 (서에비오리엔테이션)를 물수로 미수하셔야 합니다.         ▲ 사이버오리엔테이션 이수         ▲ 비료       ▲ 지         ▲ 비료       ▲ 지         ▲ 인적 1       ▲ 진적 1         ▲ 이비오리엔테이션은 "대학수란" 상태에서만 진행할 수 있습니다.                                                                                                    | 시작시/작이미포니                                                                                        | 엔데이신                                  |                                                                          |                                                                                      |                                                                                        | ※1학기는 2월 10일부E                                                                   |
| * 국가근로장학생으로 선발된 분들은 [사이버오리엔테이션]을 필수로 이수하셔야 합니다.<br>확인 및 사이바오리엔테이션 이수<br>1 1 2 2 2 2 2 2 2 2 2 2 2 2 2 2 2 2 2 2                                                                                                    | 은 [사이버오리엔테이션]을 필수로 이수하셔야 합니다.                                                                                                    | * 차가로정확성으로 선발된 분들은 [사이버오리엔테이션]를 필수로 이수하셔야 합니다.<br>사약시 확인 및 사이버오리엔테이션 이수<br>전택 변도 학기 선역적인 산이번오리엔테이션 이수<br>3. 201 2 한인트로 이수<br>* 아수하고자 하는 기간을 선택한 후, '선택*배름을 릴릭하여 진행하세요.<br>* 사악서 및 사이버오리앤테이션은 *대학추천* 상태에서만 진행할 수 있습니다.<br>전택 2                                                                                                    | 📲 🧝 국가근로                                                                                         | 장학금 <b>서약서 및 사이버오</b> 리               | <b>리엔테이션</b> 에 오신 것을                                                     | 을 환영합니다.                                                                             |                                                                                        | 2학기는 8월 10일부                                                                     |
| 학원 및 사이번 오리엔테이션 이수<br>                                                                                                    | · · · · · · · · · · · · · · · · · · ·                                                                                                    | 서약서 확인 및 사이버오리엔테이션 이수       시약서 확인       사이막 확인       사이막 확인       사이막 확인       사이막 확인       사이막 확인       사이막 확인       사이막 확인       사이막 확인       사이막 확인       사이막 확인       사이막 확인       사이막 확인       사이막 확인       사이막 확인       사이막 확인       사이막 확인       사이막 확인       사이막 확인       사이막 책인       사이막 책인       사이막 책인       사이 책 책인       사이 책 책인       사이 책 책인       사이 책 책인       사이 책 책인       사이 책 책인       사이 책 책인       사이 책 책인       사이 책 책인       사이 책 책인 <td>· · · · · · · · · · · · · · · · · · ·</td> <td>로 선발된 분들은 [사이버오리엔테이션]을 필수로 이수하셔야 합니다.</td> <td></td> <td></td> <td></td> <td>확인 가능</td>                                                                                                    | · · · · · · · · · · · · · · · · · · ·                                                            | 로 선발된 분들은 [사이버오리엔테이션]을 필수로 이수하셔야 합니다. |                                                                          |                                                                                      |                                                                                        | 확인 가능                                                                            |
| 관련도 학기       사억적 학원       사억적 학원       사이번오리엔테이션 이수       ************************************                                                                                                    | · · · · · · · · · · · · · · · · · · ·                                                                                                    | Image: APP Part Part Part Part Part Part Part Pa                                                                                                    |                                                                                                  |                                       |                                                                          |                                                                                      |                                                                                        |                                                                                  |
| 년도     학기     서액서 확인     사이버오리엔테이션 이수       2021     2     차이에르                                                                                                    | 서약서 확인       사이버오리엔테이션 이수                                                                                                    | 선택       년도       학기       시약시 확인       사이버오리엔테이션 여드         2       201       2       학원       이수       ·         * 아수하고자 하는 가는 방법 하는 방법 하는 | 서약서 확인 및 사이버오리엔테이션 이                                                                             | 수                                     |                                                                          |                                                                                      |                                                                                        |                                                                                  |
| 2021 2 카이워르 이스                                                                                                    | 확인완료 이수 2011 10 10 10 10 10 10 10 10 10 10 10 10                                                                                                    | 0       2021       2       2       2       2       2       2       2       2       2       2       2       2       2       2       2       2       2       2       2       2       2       2       2       2       2       2       2       2       2       2       2       2       2       2       2       2       2       2       2       2       2       2       2       2       2       2       2       2       2       2       2       2       2       2       2       2       2       2       2       2       2       2       2       2       2       2       2       2       2       2       2       2       2       2       2       2       2       2       2       2       2       2       2       2       2       2       2       2       2       2       2       2       2       2       2       2       2       2       2       2       2       2       2       2       2       2       2       2       2       2       2       2       2       2       2       2       2                                                                                                    | 선택 년도                                                                                            | 학기 서약서 확인                             | 사이버오리인                                                                   | 테이션 이수                                                                               |                                                                                        |                                                                                  |
|                                                                                                    | 행하세요.<br>할 수 있습니다.                                                                                                    | ※ 이수하고자 하는 기간을 선택한 후, "선택"버튼을 클릭하여 진행하세요.<br>※ 서약서 및 사이버오리엔테이션은 "대학추천" 상태에서만 진행할 수 있습니다.<br>선택 >                                                                                                    | 0 2021                                                                                           | 2 확인완료                                | 0                                                                        | ÷                                                                                    |                                                                                        |                                                                                  |
| 가하는 기간을 선택한 후,                                                                                                    | 내악수전" 상태에서만 신영                                                                                                    | ※ 세약시 및 사이미오디엔데이션은 기                                                                                                    | 서약서 확인 및 사이버오리언           선택         년도           0         2021           ※ 이수하고자 하는 기간을 선택한 후, | <u>민테이션 이</u><br>"선택"버튼들              | 학기         서약서 확인           2         확인완료           *선택"버튼을 클릭하여 진행하세요. | 비미이션 이수         학기         서약서 확인         사이버오리엔           2         확인완료         이= | 비미이션 이수         차이버오리엔테이션 이수         이수         이수           2         확인완료         이수 | 비미이션 이수         시약서 확인         사이버오리엔테이션 이수            2         확인완료         이수 |

2. 국가근로장학금 절차

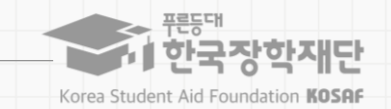

### 서약서 및 사이버오리엔테이션

| 장학금신청                                                       | 학생선발                                                                                                    | 서약서 /사이버OT                                                                                                    | 학업시간표 입력                                                                                                    | 업무스케            | 줄입력              | 교육이수보고서 제출                                          | 출근부입력                                      |
|-------------------------------------------------------------|----------------------------------------------------------------------------------------------------|----------------------------------------------------------------------------------------------------|----------------------------------------------------------------------------------------------------|-----------------|------------------|-----------------------------------------------------|--------------------------------------------|
| 경로   홈페이지 ( <u>ht</u><br>                                   | tps://www.kosaf.q                                                                                                    | go.kr) 〉 장학금 〉 국가근로 몇                                                                                                    | 및 취업연계장학금〉<br>                                                                                                    | 국가근로장혁          | 함금> <b>서약사</b>   | 서/사이버오리엔테이쉬                                         | <u>4</u><br>\`\                            |
| 관망대         한국장학재단           값         장학금 ·         국가근로 5 | 장학금 2 국가근도 2 북 2 사<br>및 취업연계 장학금 ▼ 4<br>+ 102 - 2 사고도 1 북 2 사<br>5 파 3 낙 4<br>- 102 - 2 사고도 1 북 2 사<br>- 102 - 2 사고도 1 북 2 사고도 1 북 2 | (역사 [] 한국정확장은 - Sternet Epilone<br>시작시<br>- 국가근무정형성 시역서<br>                                                                                                    | (문화) 22 월 58 년 전 전 년 전 전 년 2 월 58 년 1 월 58 년 1 월 58 년 58 년 1 월 5 | 개 정보공:<br>후 🚺 🛇 | 서약서 브            | 꾀› 클릭(1)후                                           |                                            |
| 서약서/사이버의 국가                                                 | 오리엔테이(<br>- 유민교<br>- 유민교<br>- 유민<br>- 유민교<br>- 유민<br>- 유민<br>- 유민<br>- 유민<br>- 유민<br>- 유민<br>- 유민<br>- 유민                                                                                                    | 당성 변화 팀장 관광 에 우유 일자라 변환적 응답합니다.<br>10 전 원 관 관 이 것 존 문화, 전통 일본 위 인 전 약 가 편<br>10 전 문 한 수 것 존 문화, 전통 일본 위 인 전 약 가 편<br>10 전 후 인 관 은 운 운 운 운 가 가 ' 전 분 전 후 위 당 정당 관 한 수 것 존 문화 가<br>전 반 후 고 은 물 약 가 편 한 가 가 ' 전 분 전 후 위 당 정당 관 한 수 것 존 문화 가<br>전 안 후 고 인 관 관 가 이 전 양 환경 문 전 위 이 전 한 한 것 준 분 주 가<br>전 안 후 고 인 관 가 이 전 양 환경 문 전 위 이 전 한 한 것 준 분 주 가<br>전 수 위 고 인 전 위 대한 20 가 관 관 관 가 이 전 위 인 한 것 전 분 이 전<br>20 나무 관 이 가 같 한 분 가 가 그 관 문 가 기간은 문자 진정 약 전 인 이 약 한 길 가 주문 가 에 부 만 한 구 관 관<br>10 부 전 인 가 관 관 관 가 가 근 관 관 가 기간은 문자 진정 약 전 인 이 약 한 길 가 주문 가 이 부 만 한 관 관 관 관<br>10 부 전 인 고 고 이 면 안 되었 때 전 방 전 문 관 문 것 자 전 위 든 음 한 편 이 대한 일 할  수 인 음을 통 환경 니다.<br>10 는 은 아디 관 이 나무 등 한 지고, 이 문 순 한 것 에 등 함입니다. | 해하는 아이가 아이가 아이가 아이가 아이가 아이가 아이가 아이가 아이가 아이가                                                                                                    |                 | 본문<br>※해당<br>서약사 | 내용 및 근로장학상<br>내역을 꼼꼼히 확인 후, 서약사<br>네내용은 학기마다 변동이 있을 | <b>에 동의해주세요.</b><br>에 동의해주세요.<br>을 수 있습니다. |
| o 국가근로장학생 서약서<br>국가근                                        | 나 말세려<br>아이크라<br>오늘 우리도<br>아이크라<br>오늘 우리도<br>아이크라<br>오늘 우리도<br>아이크라<br>오늘 우리도<br>아이크라<br>오늘 우리도<br>아이크라<br>오늘 우리도<br>아이크라<br>오늘 우리도<br>아이크라<br>오늘 우리도<br>아이크라<br>아이크라<br>아이크라<br>아이크라<br>아이크라<br>아이크라<br>아이크라<br>아이크라                                                                                                    | 철 중조로 발할 사건의 아유가의 동풍은 학산시간과 중독대표로 관련통합로 반당되지 않으며 제는근로로 한<br>인격 학원 가진이 근로통을 운영실다를 가작하기 위해 상시 또는 발시로 합성하는 과정에서 가로 차용, 한당 등의 요<br>(이<br>법약지리가은 순하 반진은 국가근로당한공 사업가도 것 같은 파이지 가운동 준수하고, 등 사실 하지에 다리는 근로당한 상<br>함입니다.<br>지원 원인은 데막성 근로 당한사업 구가근로당한공 대학생 참소년 교육자동당하고, 다운유, 발표학생 전로 당당하고) 간<br>다.<br>(1)<br>11) - 12, 12, 12, 12, 12, 12, 12, 12, 12, 12,                                                                                                    | 56 수 58<br>구사단을 당보히 이명할<br>11 의사를 당보하기<br>중41 2017 보기11일<br>                                                                                                    | 1               | • 서약사<br>공동(     | 너 확인 시, 본인명의<br>인증서 필요                              | <u>2 0 </u>                                |
| 0 국가근로장학생 사이버오리엔                                            | 태이션                                                                                                    | [세백북학23]<br>환73)<br>진도율                                                                                                    | 강의보기                                                                                                    | 이수여부            | ※단,공             | 동인증서로 로그인할 경우 생                                     | 략됨                                         |
| 국가근로장학금 사이버오리엔테이션                                           |                                                                                                    | 100 %                                                                                                    | 강의보기                                                                                                    | 이수              |                  |                                                     |                                            |

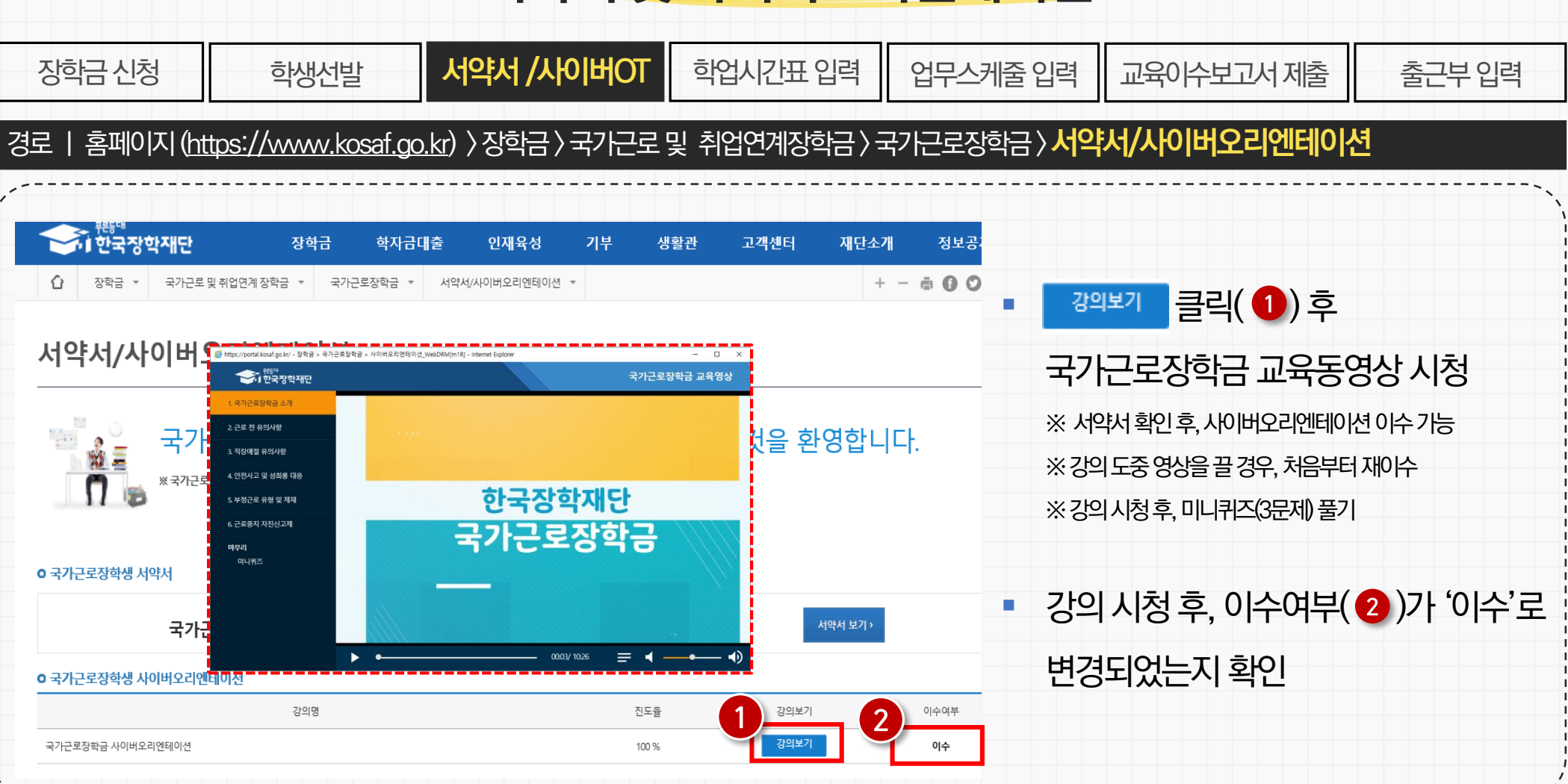

### 서약서 및 사이버오리엔테이션

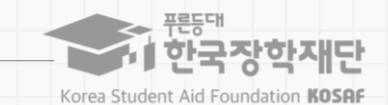

|                                       | 장학금신청                                                                             | 학생선발                                                            | 서약서/사이버OT                                                                    | 학업시간표 입력                                                                   | 업무스케줄 입력                           | 교육이수보고서 제출   | 출근부 입력 |
|---------------------------------------|-----------------------------------------------------------------------------------|-----------------------------------------------------------------|------------------------------------------------------------------------------|----------------------------------------------------------------------------|------------------------------------|--------------|--------|
| · · · · · · · · · · · · · · · · · · · | • 소속대학에서<br>※시간표입력기                                                               | <b>너 지정한 시간표</b><br> 간 내 시간표를 입력                                | <b>표 입력기간</b> 내에 시<br>역하지 못한 경우, 소속대                                         | 시간표 입력 가능<br>(학담당자에게 문의                                                    |                                    |              |        |
|                                       | <ul> <li>학업시간표를</li> <li>※ 학기중은 학기</li> <li>※ 소속대학 학사</li> <li>입력된 수업사</li> </ul> | 를 <b>등록하지 않으</b><br> 중 수업시간표, 방학<br>  시스템에 등록된 정<br> 간표가 실제와 달리 | 으면 <b>출근부를 입력</b><br>학중은 계절학기 수강자(<br>영확한 수업시간표를 입력<br>计문제가 발생한 경우, <b>장</b> | <mark>할 수 없음</mark><br>에 한해 계절학기 시간표 (<br>력해야 하며,<br><b>5학생 본인에게 책임이 있</b> | 입력(실습 시간표 포함)<br><b>음</b>          |              |        |
|                                       | <ul> <li>학업시간표7</li> <li>※일시적인휴7</li> <li>※봉사유형의 7</li> </ul>                     | 가 있는 시간 동<br><b>에 근로한 경우, 근</b><br>경우, 대필 등 수업시                 | 안 <b>근로를 진행할</b> :<br><b>로활동으로 인정하지 않</b><br>간내근로활동이근로로                      | <b>수 없으며, 출근부 6</b><br>음<br>일 인정되며 <b>출근부 입력은</b>                          | <mark>입력 불가</mark><br>근로지 담당자 또는 소 | 속대학담당자가할수있을  | 2      |
| <br> <br> <br> <br>                   | <ul> <li>비대면 수업</li> </ul>                                                        | 인 경우에도 학                                                        | 사시스템 상 학업/                                                                   | 시간표가 있으면 <mark>학</mark>                                                    | 업시간표를 등록히                          | 하고, 해당 시간 근로 | 불가능    |

※ 학생이 학업과 근로활동을 적절히 병행할 수 있도록 하는 사업 취지를 고려

※ 수업시간 관련 대학별 운영사정이 다르므로, 반드시 대학에 확인

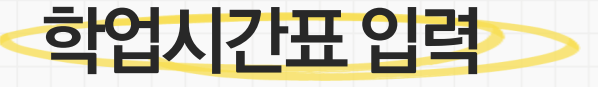

2. 국가근로장학금 절차

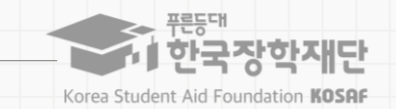

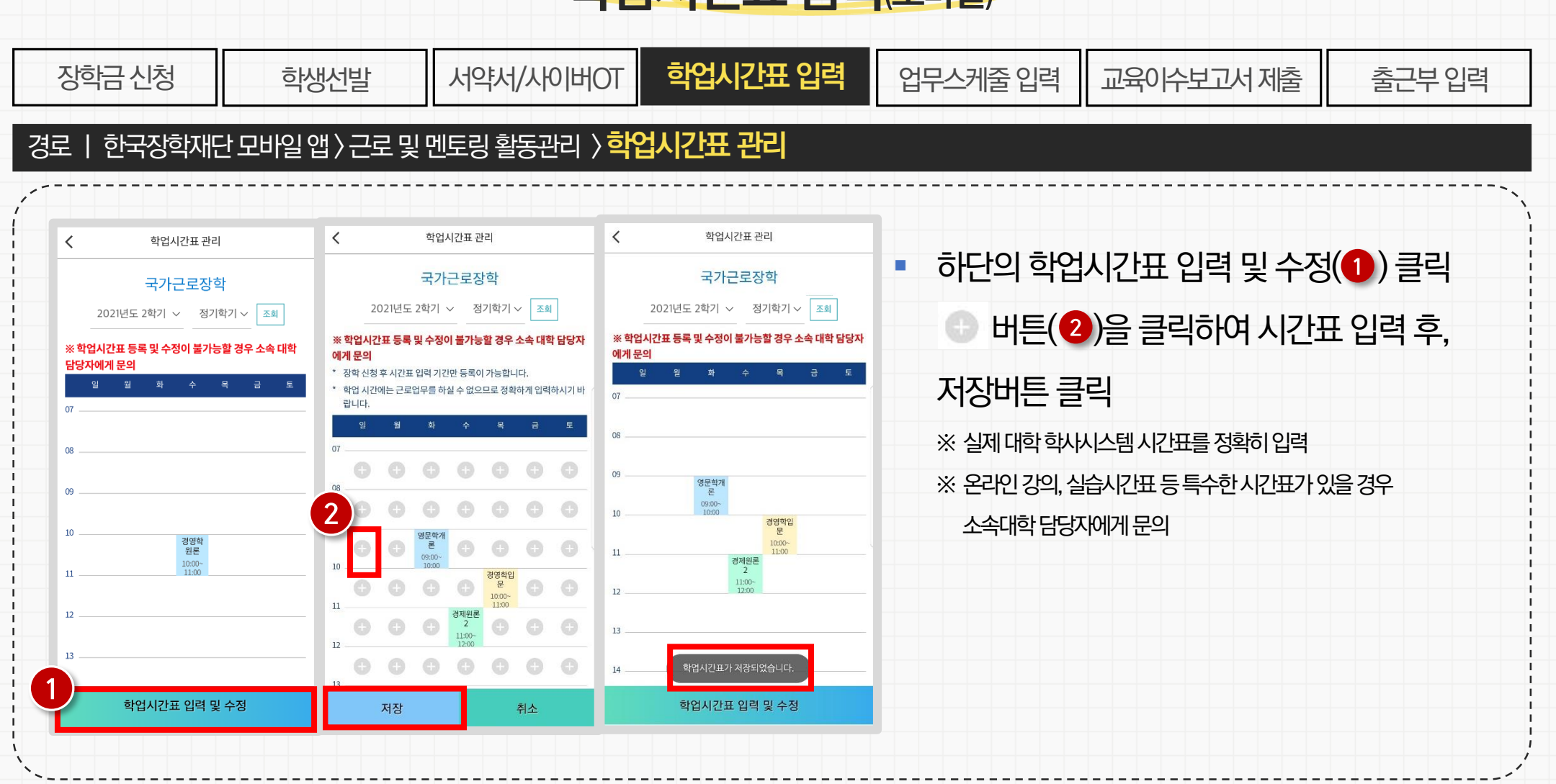

### 학업시간표입력(모바일)

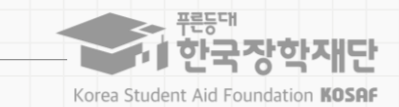

2. 국가근로장학금 절차

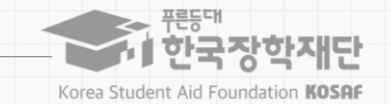

### 학업시간표 입력(홈페이지)

| 장학금                | 극신청                          | 학생선발                                  | 비어사\서약사                           | HOT 🧧  | 법시간표 | [입력   | 업무스키       | 베줄입 | 입력 교육이수보고서 제출 출근부 입력             |    |
|--------------------|------------------------------|---------------------------------------|-----------------------------------|--------|------|-------|------------|-----|----------------------------------|----|
| 경로   홈             | 홈페이지 ( <u>ht</u>             | tps://www.kosaf.gc                    | <u>.kr</u> ) 〉 장학금 〉 <sup>-</sup> | 라기근로 및 | 취업연계 | 장학금〉= | 국가근로장      | 학금〉 | 학업시간표 관리                         |    |
|                    | <br><sup>;때</sup><br>국장학재단   | 장학금 학자금대출                             | 인재육성 기·                           | 부 생활관  | 고객센터 | 재단소개  | 정보공개       |     |                                  | `` |
| ① 장학               | 금 ▼ 국가근로 및 취'                | 업연계장학금 🔹 국가근로장학금 🔹 혁                  | 압업시간표관리 ▼                         |        |      | + -   | ā () () () |     |                                  |    |
| 학업시                | 가표 관리                        |                                       |                                   |        |      |       |            | •   | 2021년 2학기 선택(①) 후, 조회            |    |
| ※ 학업시간표 등          | 드는 두정이 불가능할 경                | 경우 소속 대학 담당자에게 문의                     |                                   |        |      |       |            | •   | 하단의                              |    |
| o 학업 시긴            | <sup>!म स्थ</sup>            |                                       |                                   |        |      |       |            |     | 학업시간표 내용 입력 및 저장                 |    |
| - 학업 시간에는          | 색 조건 2021<br>는 근로업무를 하실 수 없으 | ✔ 년 2 ✔ 학기 정기학기 ✔ 므로 정확하게 입력하시기 바랍니다. |                                   |        |      |       | 조회 >       |     | ※ 실제 대학 학사시스템 시간표를 정확히 입력        |    |
| o 학업시간             | 표 입력                         |                                       |                                   |        |      |       |            |     | ※ 온라인 강의, 실습시간표 등 특수한 시간표가 있을 경우 |    |
| 구분                 | 요일                           | 수업시간                                  | 조류                                |        | 수강고  | 바목    |            |     | 소속대학 담당자에게 문의                    |    |
| 1                  | 선택 🖌                         | 선택 💙 : 선택 💙 ~ (                       | 년택♥ : 선택♥                         |        |      |       |            |     |                                  | ļ  |
| 2<br><sup>季가</sup> | > 삭제                         |                                       |                                   |        |      |       |            |     |                                  |    |
|                    |                              |                                       |                                   |        |      |       | 저장 >       |     |                                  |    |
| ``                 |                              |                                       |                                   |        |      |       |            |     |                                  | .' |

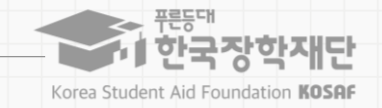

### 학업시간표 입력(홈페이지)

| 장학금신       | 청               | 학생선발               | 서약서/사이버OT                | 학업시간표 입력     | 업무스케줄 ' | 입력 교육이수보고서 제출 | 출근부 입력  |
|------------|-----------------|--------------------|--------------------------|--------------|---------|---------------|---------|
| 로ㅣ홈페       | 이지 ( <u>htt</u> | os://www.kosaf.go. | <u>.kr</u> ) 〉 장학금 〉 국가근 | 로 및 취업연계장학금〉 | 국가근로장학금 | >학업시간표 관리     |         |
|            |                 |                    |                          |              |         |               |         |
| ) 학업시간표 입력 |                 |                    |                          |              |         |               |         |
|            | 0.01            | 수업시간               |                          | 入びコロ         |         |               |         |
| 수준 3       | # 2             | 시작                 | 종료                       | 구성과목         |         | 하어니까피이려 중     |         |
| 1 선        |                 | 선택♥ : 선택♥ ~ 선택     | 백 <b>义</b> : 선택 <b>义</b> |              |         | 익업시간표 입닉 우,   |         |
|            |                 |                    |                          |              |         | 하단의 [학업시간표]란0 | 에 정상적으로 |
| 추가 >       | 삭제              |                    |                          |              |         |               |         |
|            |                 |                    |                          |              | 저장 >    | 등록되었는시 왁인     |         |
|            |                 |                    |                          |              |         |               |         |
| • 학업시간표    |                 |                    |                          |              |         |               |         |
| 구분         | 요일              | 시간                 |                          | 과목명          |         |               |         |
| 1          | ÷               | 10:00 ~ 11:00      |                          | 경영학원론        |         |               |         |
|            |                 |                    |                          |              |         |               |         |
|            |                 |                    |                          |              |         |               |         |
|            |                 |                    |                          |              |         |               |         |

# 업무스케줄은 반드시 근로전에 작성해야 하며, 변경사항이 발생한 경우 수정해야 함 ※ 9월 1일 목요일 9시에 근로를 시작할 경우, 해당일 9시 전까지 업무스케줄을 작성해야만 출근부 입력이 가능 ※ 현재 기준 이전 시간으로 변경한 업무스케줄은 다음주에 반영됨(예, 9월 1일 목요일 13시에, 업무스케줄을 "목요일 9:00~12:00"입력하면, 다음주인 9월 8일 목요일에 근로카드가 생성됨

휴게시간 등 사전에 협의가 필요한 부분은 충분히 근로지 담당자와 협의 후 업무스케줄을 작성

대학 및 근로기관과 협의하여 실제로 수행하게 될 업무를 정확하고 상세하게 입력해야 함
 ※실제업무를 수행할시간을 정확히 작성해야 하며, 근무시간 변경이 있을 경우 반드시 근로 전 수정해야 함

※ 업무스케줄을 입력하지 않으면, 출퇴근 버튼을 클릭할 수 없음

학생선발

• 한국장학재단 출근부앱(모바일) 및 홈페이지에서 근로 예정요일 및 시간, 근로내용을 입력

서약서/사이버OT

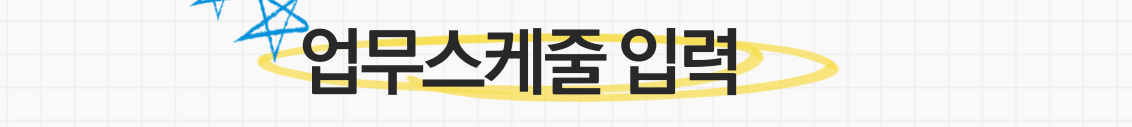

학업시간표 입력

업무스케줄 입력

교육이수보고서 제출

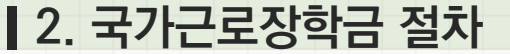

장학금 신청

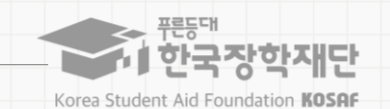

17

출근부 입력

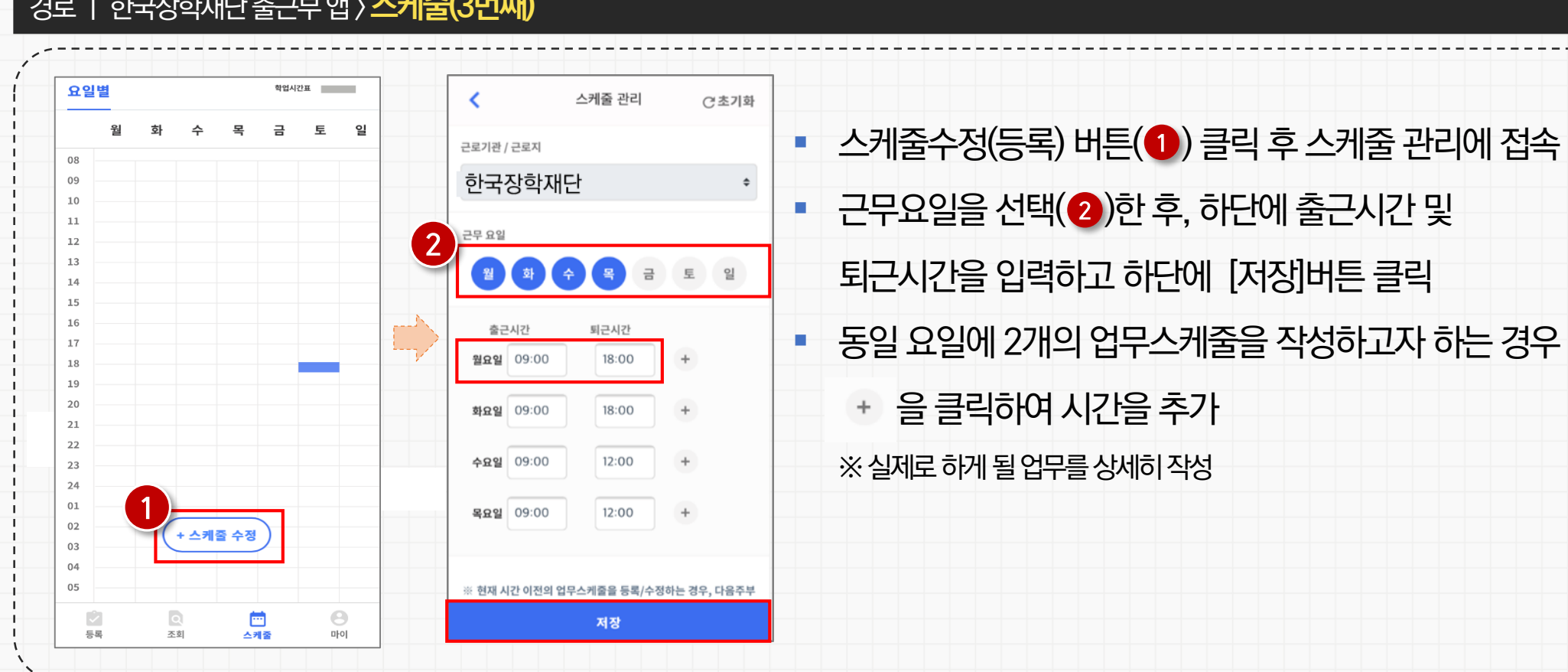

#### 경로 | 한국장학재단 출근부 앱 > 스케줄(3번째)

학생선발

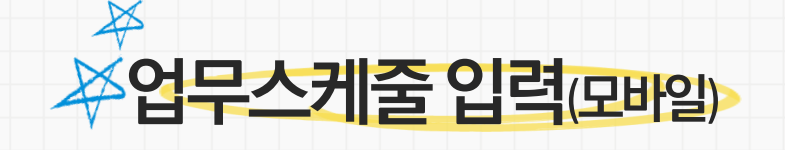

학업시간표 입력

서약서/사이버OT

업무스케줄 입력

교육이수보고서 제출

장학금 신청

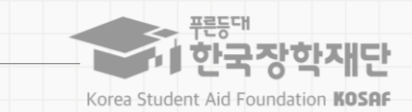

출근부 입력

| 장학금신청                                                                 | 학생선발                     | 서약서/사이버〇    | 다 학업시     | 간표 입력                                                                                          | 업무스케줄 입력               | 교육이수보고서 제출          | <u> 출근</u> 부 입력 |  |  |
|-----------------------------------------------------------------------|--------------------------|-------------|-----------|------------------------------------------------------------------------------------------------|------------------------|---------------------|-----------------|--|--|
| 로   한국장학재                                                             | 단홈페이지〉장학금                | 〉국가근로 및 취업연 | 계장학금〉국    | 가근로장학금                                                                                         | 금〉근로장학관리 <b>&gt; 업</b> | 무스케줄 관리             |                 |  |  |
|                                                                       | 학금 * 국가근로장학금 * 업무스케즐관리 * |             | + - • 000 |                                                                                                |                        |                     |                 |  |  |
| 업무스케줄 관리                                                              |                          |             |           | <ul> <li>근로</li> </ul>                                                                         | 예정인 기관을 선              | <u>1</u> 택하여 근로기간 설 | 정 후,            |  |  |
| 업무스케줄을 저장 및 조회하실 수 있습니다.<br>※출근부 입력방식이 홈페이지인 경우에만 홈페이지(<br>이 업무스케줄 조회 | 에서 업무스케줄 입력 및 수정이 가능합니다. |             |           | 근로시간(예상)입력<br>※실제로 하게 될 업무를 상세히 작성<br>※ <b>출근부 입력방식을 홈페이지로 변경한 경우</b> 에만<br>홈페이지에서 업무스케줄 작성 가능 |                        |                     |                 |  |  |
| 검색 조건(장학년도-학기)                                                        | 2021 년 년 21년 학기          |             | 검색 〉      |                                                                                                |                        |                     |                 |  |  |
| 선택 순번 장학년도 학기                                                         | 근로기관명                    | 근로지명        | 근로세부유형    |                                                                                                |                        |                     |                 |  |  |
|                                                                       |                          |             |           |                                                                                                |                        |                     |                 |  |  |
| ※ 선택을 클릭하시면 저장하시고자 하는 근로지의 업                                          | 무스케줄을 저장할 수 있습니다.        |             |           |                                                                                                |                        |                     |                 |  |  |
|                                                                       |                          |             |           |                                                                                                |                        |                     |                 |  |  |

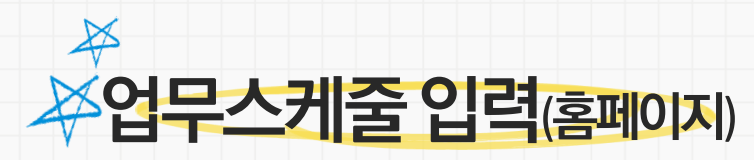

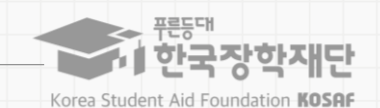

### 2. 국가근로장학금 절차

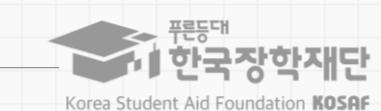

### 교육이수보고서입력

| 7       | 장학금 신청                                         | 학생선발                                                                 | 서약서/사이버OT                                                                 | 학업시간표 입력                                                               | 업무스케줄 입력                                          | 교육이수보고서 입력                   | 출근부 입력       |
|---------|------------------------------------------------|----------------------------------------------------------------------|---------------------------------------------------------------------------|------------------------------------------------------------------------|---------------------------------------------------|------------------------------|--------------|
| ,,<br>, |                                                |                                                                      |                                                                           |                                                                        |                                                   |                              | ·····、、<br>、 |
| •       | <b>안전 및 부장</b><br>※ 교육이수보                      | <b>성근로 예방 교육</b><br>고서에는 <mark>교육사진</mark> 을                         | <b>을 이수하고, 교육</b><br>필수로 첨부해야 하며,                                         | <b>이수보고서를 작</b><br>근로지담당자의 서명(                                         | <b>성하여 홈페이지()</b><br>이반드시기입되야함                    | 네서 제출해야 함                    |              |
| •       | 교육 이수시<br>※실제업무를                               | 간의 경우, <b>최소</b><br>수행할시간을 정확하                                       | : <b>1시간 이상 근로/</b><br>히작성해야하며, 근무시                                       | <b>니간으로 인정 가</b><br>간변경이 있을 경우빈                                        | 능<br><u>반</u> 드시 근로 전 수정해야                        | :함                           |              |
| -       | <b>안전교육 0</b><br>※예)9:00~1<br>① 출근부는<br>② 출근부를 | 수 후, 출근부 입<br>0:00 안전교육, 10:00<br>9:00~12:00 입력하고<br>9:00~10:00 안전 및 | 실력 시 <b>출근부 내용</b><br>D~12:00 국가근로를 진<br>고, 출근부 내용에 [9:00<br>부정근로 예방교육 이수 | <b>양입력에 해당 부분</b><br>!행한 경우,<br>~ 10:00 안전 및 부정:<br>•, 10:00~ 12:00전화응 | <b>본을 명시</b><br>근로 예방교육 이수, 10:<br>S대 및 사무보조로 나누( | :00~ 12:00전화응대 및 사무브<br>어 입력 | 년조]입력        |
| •       | <b>교육이수보</b><br>※ 경로: 한국장                      | <b>고서 양식</b> 은 한국<br>학재단홈페이지〉국                                       | 국장학재단 홈페이<br>카근로장학금 > 근로장학                                                | 지 에서 다운로드<br>확관리〉교육이수보고                                                | .할 <mark>수 있음</mark><br>써관리〉양식 다운로또               | 드클릭                          |              |

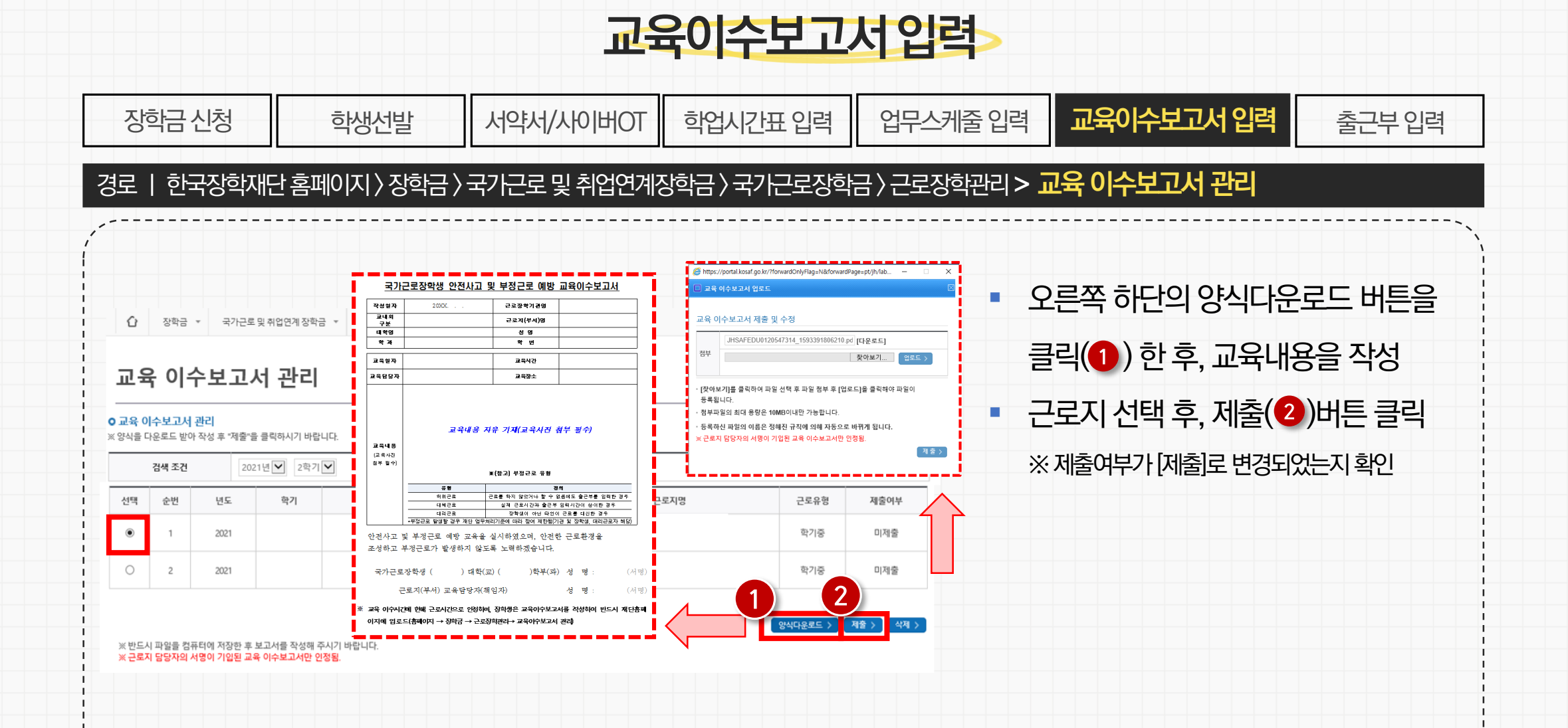

#### 2. 국가근로장학금 절차

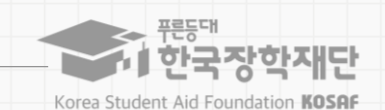

|    | 장학금신청                                             | 학생선발                                                             | 서약서/사이버OT                                                    | 학업시간표 입력                              | 업무스케줄 입력                            | 교육이수보고서 제출            | 출근부입력 |
|----|---------------------------------------------------|------------------------------------------------------------------|--------------------------------------------------------------|---------------------------------------|-------------------------------------|-----------------------|-------|
| ,  |                                                   |                                                                  |                                                              |                                       |                                     |                       | ~~~~~ |
|    | 출퇴근 전후<br>※ 출근부에 입                                | <b>드 즉시,</b> 모바일 앱<br><b> 력하지 않은</b> 근로사형                        | 또는 홈페이지어<br>에 대해서 <mark>장학금 지급</mark>                        | 서 <u>출근</u> 부를 입력<br><mark>불가능</mark> |                                     |                       |       |
| 1  | 장학생은 근                                            | 도활동 <b>당일 이</b> 호                                                | 후 출근부 입력이 -                                                  | 불 <b>가능</b> 하므로 반또                    | 드시 당일 출근부를                          | 를 작성해야 함              |       |
|    | 학기 중 근로<br>※ <b>일시적인 휴</b><br>※ 단, 봉사유형<br>소속대학 딤 | 르진행 시, <b>학업시</b><br>장에 진행한 근로활동<br>형은 근로장학생이 수현<br>당자 또는 근로기관 달 | <b>간표에 등록한 시</b><br>도 인정하지 않음<br>혜대학생과 동일 학업시<br>방당자에게 등록 요청 | <b>간</b> 은 근로가 불기<br> 간에 수업지원을 위한     | · <b>하며, 출근부 입</b> 루<br>근로활동이 가능하나, | 벽이 불가함<br>본인입력이 불가하므로 |       |
| 1  | 출근부를 입<br><b>학교 운영7</b>                           | 력하지 못했을 경<br><b> 준별 입력여부</b> 기                                   | 영우, 근로기관 및<br><b>- 상이</b> 할 수 있으며                            | 대학에서 대신 입<br>그로 반드시 대학0               | 력가능하나<br>ㅔ확인                        |                       |       |
| `` |                                                   |                                                                  |                                                              |                                       |                                     |                       | ,     |

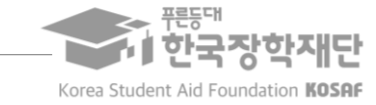

2. 국가근로장학금 절차

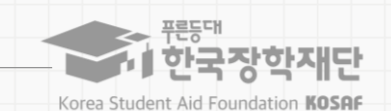

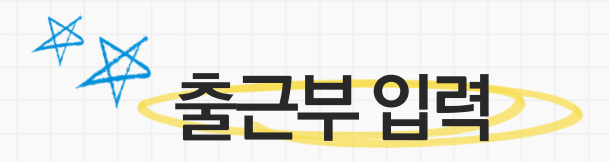

| 장학금                                                         | 신청                                   | 학생선발                                               | TO베이사\서위어                                                   | 학업시간표 입력                                                     | 업무스케줄 입력                                                  | 교육이수보고서 제출                | <u> 출근</u> 부 입력                        |
|-------------------------------------------------------------|--------------------------------------|----------------------------------------------------|-------------------------------------------------------------|--------------------------------------------------------------|-----------------------------------------------------------|---------------------------|----------------------------------------|
| ,                                                           |                                      |                                                    |                                                             |                                                              |                                                           |                           | ·····、、、、、、、、、、、、、、、、、、、、、、、、、、、、、、、、、 |
| • 1일<br>(예)                                                 | <b>!/주당/학</b><br>1일 10시간             | <b>기당 최대근로/</b><br>근무시, 2시간은 인                     | <b>시간을 초과하여</b> 칉<br>정하지않음                                  | 출근부 입력이 불기                                                   | '하며, 초과한 시                                                | 간에 대하여 장학금 -              | 수령 불가                                  |
| ■ 출근<br>※실                                                  | 그부 입력은<br>제수행한사                      | 은 <b>실제 업무를</b><br>시간과 다르게 입력할                     | 수행한 시간을 정<br>발경우, 부정근로로 적별                                  | <b>확히 입력</b> 해야 함<br>볼수있으므로주의                                |                                                           |                           |                                        |
| <ul> <li>근뢰</li> <li>초]2</li> <li>※7</li> <li>※0</li> </ul> | 리지 담당<br>동적으로 [<br>이관포털에서<br>해 및 장학성 | 다는 장학생이 주<br>대학의 출근부 (<br>는근로장학생의 출<br>방은근로지배정 후 ( | 작성한 출근부를 미<br>인정 후 장학금 지<br>근부를 다음날 07시 30<br>이와 같은 내용을 근로져 | 배일 <b>"확인"</b> 하고, 원<br>급 가능<br>분이후확인처리 가능(<br>지담당자에게 안내 및 지 | 월말에 <b>"대학제출</b><br><b>당일 출근부 확인 불가</b><br><sup>배확인</sup> | <mark>처리</mark> "를 하여야 하며 | 1,                                     |
| · 원범<br>· 원범<br>· · · · · · · · · · · · · · · · · · ·       | 별총근로<br>별총근로서                        | 시간에 따라 인<br>·I간을 합산하여, 30                          | 정 근로시간 및 징<br>분단위이상의 근로시간                                   | 방 <b>학금 지급금액이</b><br>'1만 인정되며, 30분 미명                        | 달라질 수 있음<br>만일 경우는 인정불가                                   |                           |                                        |

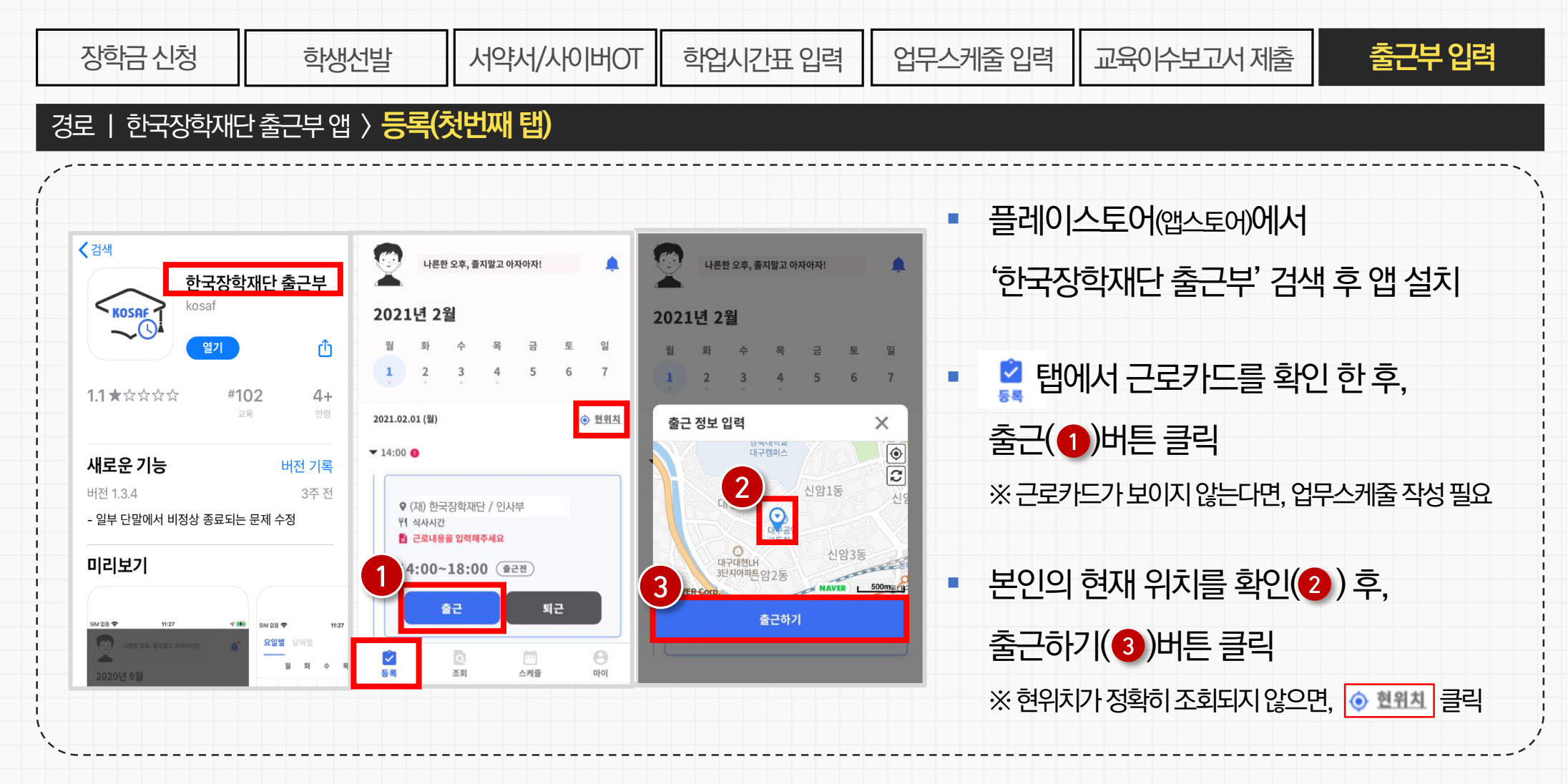

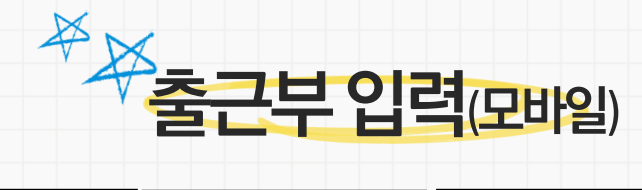

#### 2. 국가근로장학금 절차

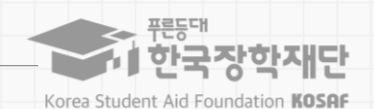

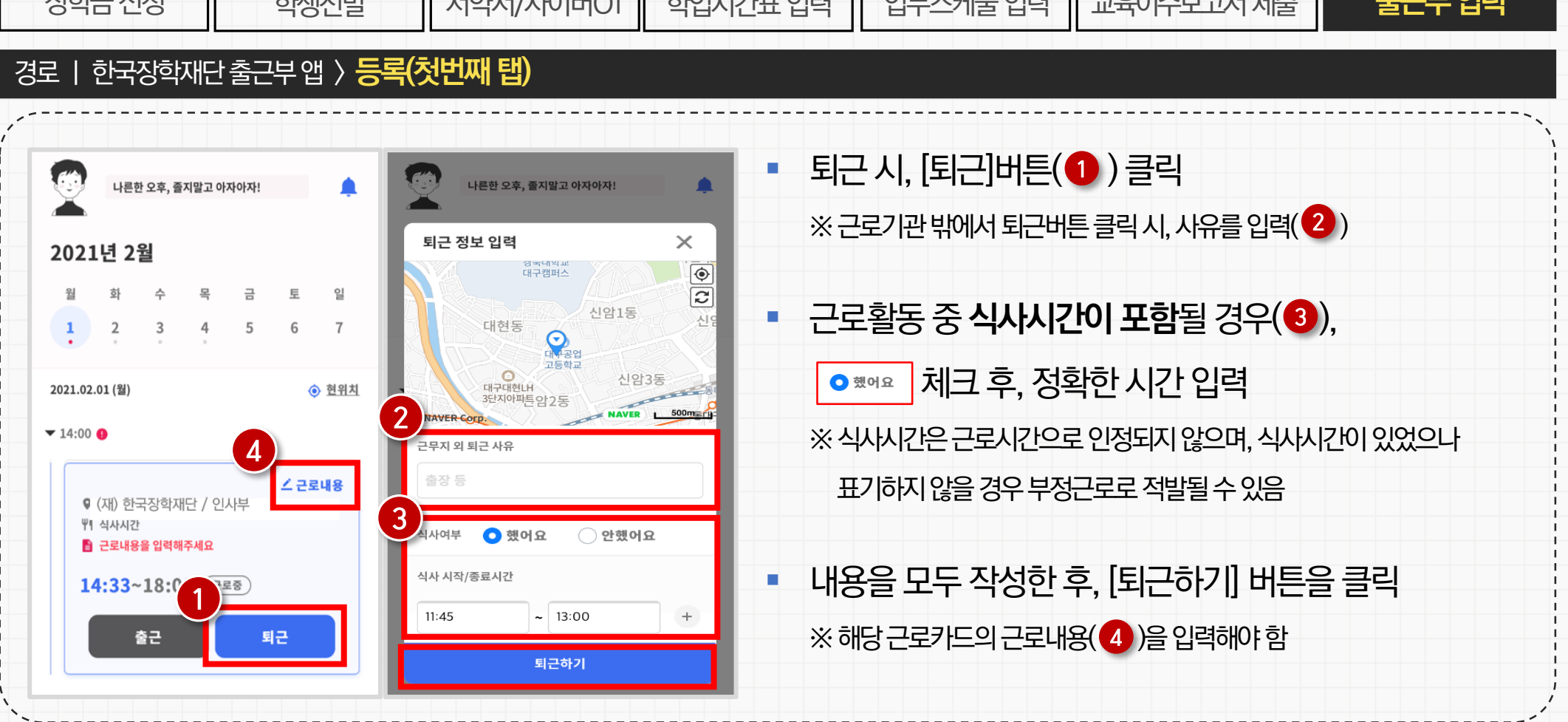

| 장학금 신청 학생선빌                    | · 서약서/사이버OT 학업사                                           | 시간표 입력 업무스케줄 입력 교육이수보고서 제출 출근부 입력                                             |
|--------------------------------|-----------------------------------------------------------|-------------------------------------------------------------------------------|
| 경로   한국장학재단 출근부 앱 〉            | 등록(첫번째 탭)                                                 |                                                                               |
| ·문한 오후, 즐지말고 아자아자!<br>2021년 2월 | 나문한 오후, 졸지말고 아자아자!<br>퇴근 정보 입력<br>대구캠퍼스                   | <ul> <li>퇴근시, [퇴근]버튼(1) 클릭</li> <li>※ 근로기관 밖에서 퇴근버튼 클릭시, 사유를 입력(2)</li> </ul> |
| <b>1 2 3 4 5 6 7</b>           | 신암1동 신암<br>대현동<br>대한공업                                    | <ul> <li>근로활동 중 식사시간이 포함될 경우(③),</li> </ul>                                   |
| 2021.02.01 (월)                 | 전 고등학교<br>대구대현나<br>3원지아파튼암2동<br>NAVER COTE<br>고문지 외 퇴근 사유 | ● ™ 체크 후, 정확한 시간 입력<br>※ 식사시간은 근로시간으로 인정되지 않으며, 식사시간이 있었으나                    |
| 4                              |                                                           |                                                                               |

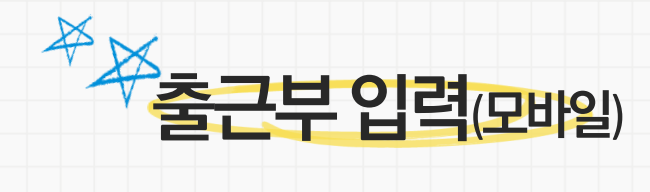

25

Korea Student Aid Foundation KOSAF

#### 2. 국가근로장학금 절차

| 상학금 신정                                             | 학생선발                            | 서약서/사이버OT   | 학업시간표 입력             | 업무스케줄 입력 교육이수보고서 제출 줄근무 입력           |
|----------------------------------------------------|---------------------------------|-------------|----------------------|--------------------------------------|
| 로   한국장학재단 :                                       | 홈페이지 〉 장학금 〉 국                  | 가근로 및 취업연계2 | S학금 > 국가근로장학         | 금〉근로장학관리〉 <b>출근부관리</b>               |
| 출근부관리                                              |                                 |             |                      |                                      |
| 출근부는 근로일 당일만 입력 및 수정 가능<br>위치기반 등의여부     비동의 >     |                                 |             |                      | • 검색조건(1)에 해당학기를 선택하여 조회             |
| 채널구분                                               | 동의여부                            | 처리일자        | 적용시작일자               |                                      |
| 모바일출근부                                             | Y                               | 2021-04-05  | 2021-04-05           | • 월 출근부에서 출근부를 입력할 근로지(2)를           |
| 경색조건 2021 ♥ 년 2 ♥<br>- 누직활동시간                      | 학기 2021년 09월 💟 🌫의 🖒             |             |                      | 선택한 후, 오른쪽의 😰 비튼 클릭                  |
| 구 분 누적활동시간 총 연정<br>근로시간                            | 예상장학금 최대제한시간                    |             |                      | ※ 학기당 최대근로시간을 조과할 수 없으니,             |
| 총계 10시간56분 10시간30분                                 | 117,075원 520시간                  |             |                      | 누적활동시간을 잘 확인할 것                      |
| 근도시유영별 세안시간까지 근도가동아며, 약기 최내 /<br>월출근부 출근부입력방식 변경 > | I만시간은 점역 유명 중 세만시간이 가장 큰 유명에 따름 |             |                      | ※ 출근부 입력방식을 홈페이지로 변경한 경우에만           |
| 선택 근로년월 근로                                         | 기관명 근로자                         | 이명 지급일자     | 기관 대학<br>승인여부 승인여부 - | -<br>홈페이지에서 출근부 작성 가능                |
| 2021-09 (재) 한국                                     | · 전화재단 인사                       | 나부          | 미제출 미승인 출근부입역 >      | ※ 출근부는 <b>근로활동 <u>당일</u>에만 작성 가능</b> |
|                                                    |                                 |             |                      |                                      |

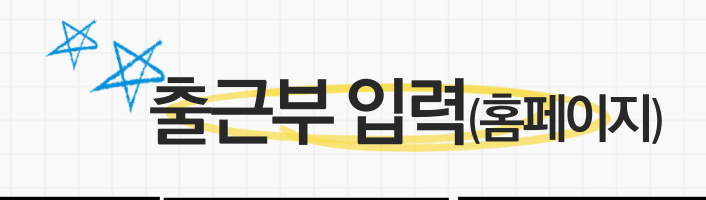

٦Г

זר

1Г

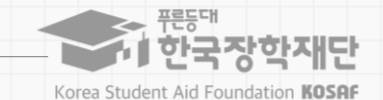

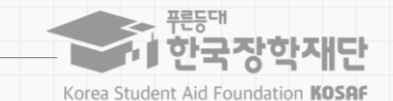

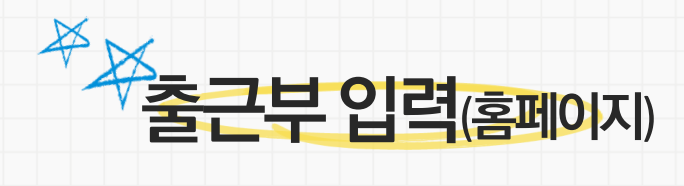

| 장학금신청                                                                                                    | 학생선발                                                                                                    | 지안비어사\서약사                                                                                  | 학업시간표 입력                                                             | 벽   | 업무스케줄입력                                      | 교육이수보고서 제출                                                       | 출근부입력                      |
|----------------------------------------------------------------------------------------------------|----------------------------------------------------------------------------------------------------|--------------------------------------------------------------------------------------------|----------------------------------------------------------------------|-----|----------------------------------------------|------------------------------------------------------------------|----------------------------|
| 경로   한국장학재단                                                                                                    | :< 담향장 < 지이펴홈                                                                                                    | 국가근로 및 취업연계                                                                                | 장학금〉국가근로경                                                            | 당학금 | ·〉근로장학관리〉출                                   | 근부관리                                                             |                            |
| <ul> <li>승 <u>중근부조회</u></li> <li>각 날짜를 물덕하면 출근부 일력 페이지가 나옵니</li> <li>입력하신 출근부에 출근을 누르시면 알별출근 상</li> <li>출근부는 근로종료시간 이후에 입력이 가능합니다</li> <li>Sunday Monda</li> </ul> | (1 · · · · · · · · · · · · · · · · · · ·                                                                                                    | (쪽,WebDRM(132) - Internet Explorer<br>2로사건 <u>김우스케용</u><br><u>김유사건 종료사건</u> 근무구분 근도내용 동류제보 | 1 (응근)근도직 (민근)드도직 식사여약 1<br>네)의어부 식사여약 (사직간 중<br>도죄 정보가 문지자 같으나<br>> |     | 달력에서 근로<br>일별 출근부 G                          | 일날짜를 클릭( <b>①</b> )히<br>입력                                       | Ю,                         |
| 5 6 empty empty empty                                                                                                    | 시작시간         용트시간           (여 및 )         (10.1 및 )         주간           7         (10.1 및 )         (10.1 및 )         주간           14         14         (10.1 및 )         (10.1 및 )         (10.1 및 ) | 근호내용 4<br>사무보조 및 전화용대<br>적단 2 4월 2 단기 2                                                    | 석식어원 <mark>173 년 18 18 18 18 18 18 18 18 18 18 18 18 18 </mark>      | •   | 점심식사를 한<br>점심식사 시간                           | 난 경우, [식사여부]에<br>난 입력                                            | 체크 후,                      |
| 19 20<br>empty empty<br>26 27<br>empty empty                                                                                                    | 21 22<br>empty 22                                                                                                    | empty 23 24<br>empty empty 24                                                              | 25<br>empty empty                                                    |     | ※ 성확인 시신철<br>부정근로로 적<br>경우, 시작시 <sup>3</sup> | 을 입력하지 않는 경우,<br>덕발될 <mark>수 있음</mark> (ex. 9시<br>간을 9시 25분으로 입력 | 25분에 출근한<br><sup>취</sup> ) |
|                                                                                                    |                                                                                                    |                                                                                            |                                                                      |     |                                              |                                                                  |                            |

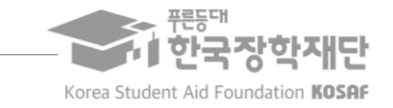

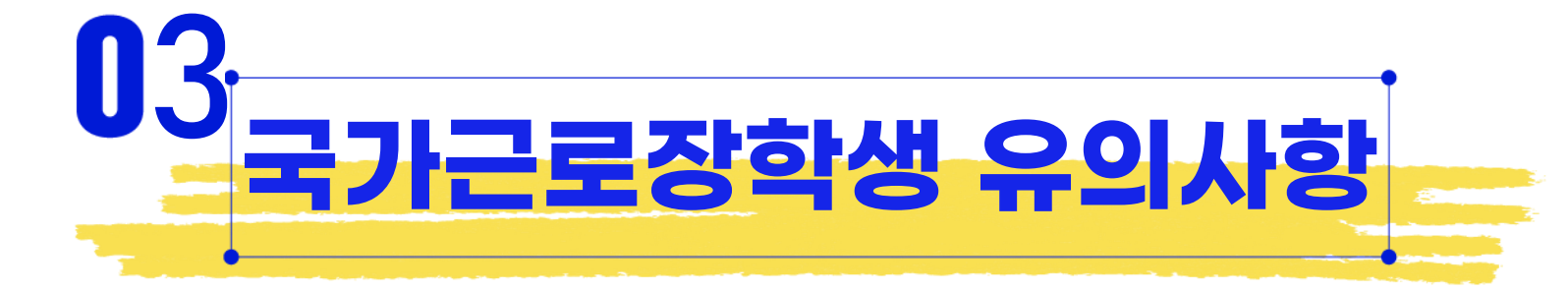

3. 장학생 유의사항

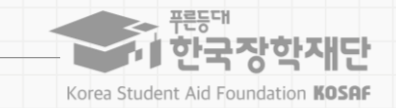

### 이럴 땐 근로할 수 없어요!

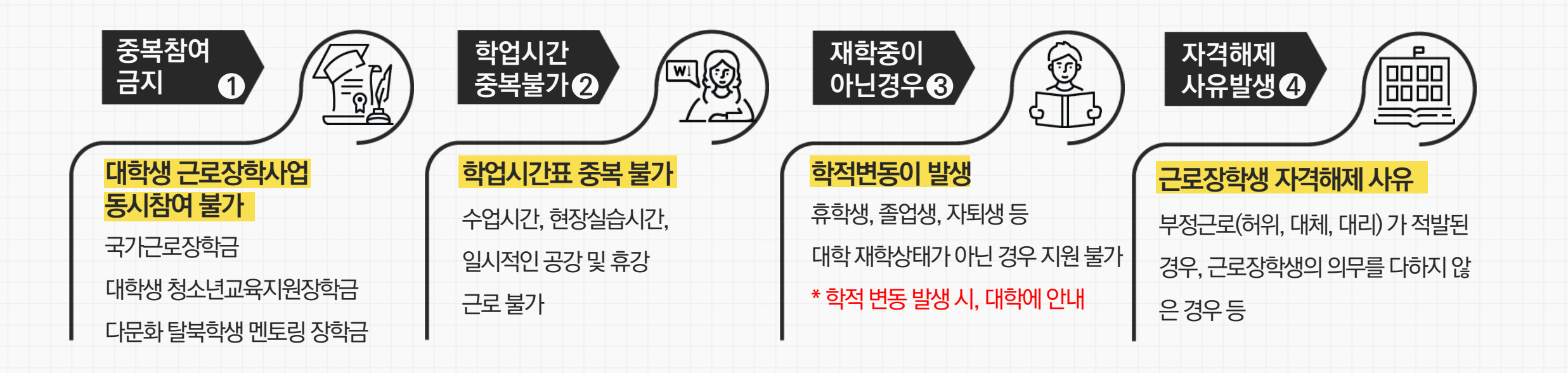

#### 수 및 자격제한 등의 불이익을 받을 수 있음을 동의합니다.

본인은 장학생이 본인 또는 기관(근로지) 관리자(담당자)와 가족관계(배우자, 직계혈족, 4촌 이내의 방계혈족)인 경우, 장학생의 소속대학에 이를 고지하여 이해 관계가 없는 장학생이 매칭될 수 있도록 하여 투명한 근로장학관리를 위해 동 의무를 준수할 것에 동의합니다. **사전에 미고지 이행사실이 이후에 발견될 경우 환** 

#### 근로장학생 서약서 中

이해관계가 있는 경우, 소속대학 담당자에게 내용을 알리고 다른 근로지 또는 다른 장애대학생과 근로활동을 수행할 수 있도록 해야함

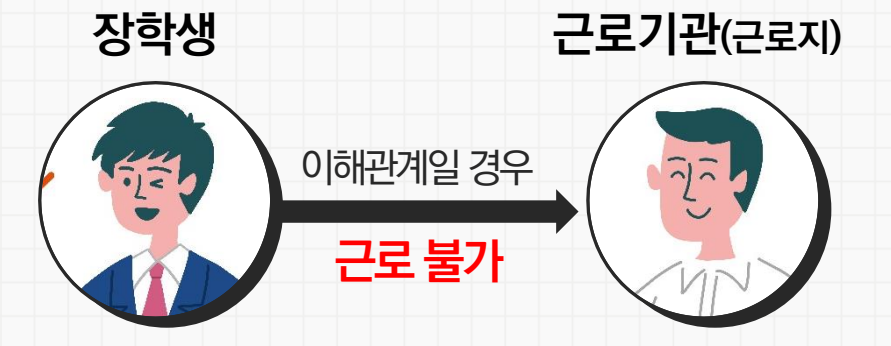

근로장학생은 매칭(배정)되거나 매칭(배정)될 가능성이 있는 근로기관(또는 근로지) 관리자(또는 담당자)와 가족관계(배우자, 직계혈족, 4촌 이내의 방계 혈족 등)인 경우 해당 근로기관(근로지)에서 <mark>근로활동이 불가함</mark>

※ 360HTH3+4성 복사+유행으로 근로하는 거유, 근로가 하나 사라 사망이 이해관기계(가곡)가 있는 거유도 또한

### 배정된 근로기관(근로지) 담당자와 이해관계(가족관계)가 있다면 대학 담당자에게 반드시 알려주세요!

### ₩ 근로기관 및 근로지 담당자와 이해관계가 있어요!

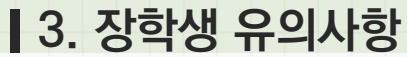

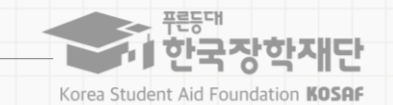

#### 31

### 기본예절 ⑦ ㅣ 퇴근 전 근로기관(근로지) 담당자 및 직원들에게 인사하기

기본예절 ⑥ ㅣ 근로시간 중 근로장소를 이탈하거나 업무 외 행동을 지양하기

기본예절 ⑤ ㅣ 자신의 근로환경 주변을 깨끗이 정돈하기

기본예절 ④ ㅣ 근로기관의 규정을 준수하고 단정하고 예의 바른 업무태도로 근로하기

기본예절 ③ ㅣ 근로활동 중 개인적인 전화, 잡담, 휴대전화 사용(SNS 등)을 자제

기본예절 ② ㅣ 근로기관(사무실)에 들어가면 직원들에게 친절히 인사하기

기본예절 ① | 출근시간 전 도착하여 하루 일과 계획하기(지각금지)

そえななななせき ななてけなならい 「夏まり」いてト! オフトそえてなななならい フレをにいなき それ キ はときれそれにな.

### 근로기관 및 근로지에 처음 방문했습니다!

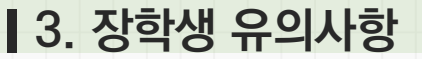

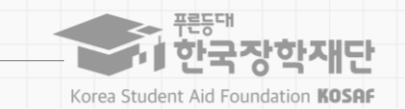

#### 3. 장학생 유의사항

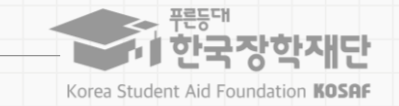

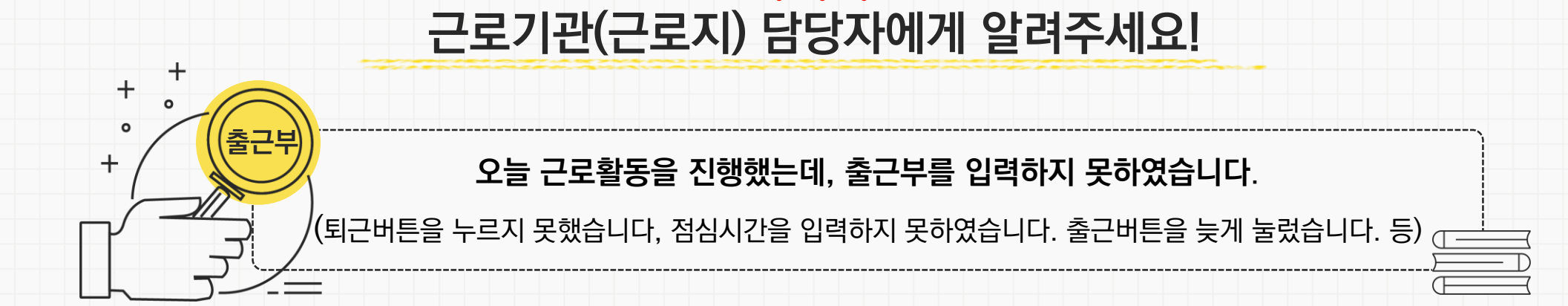

### ① 위와 같은 경우, 모바일앱에서 변경요청을 등록하거나 근로지 담당자에게 내용을 전달

② 근로기관에서 출근부 대신 입력 및 수정이 가능(단, 대학 운영기준에 따라 인정이 불가할 수 있음)

#### ③ 출근부 조회 화면에서, 정상적으로 시간이 변경되었는지 확인

\* 근로기관 시스테 사용 배뉴딸은 한국자하다 홈페이지 공지사하 및 기관포트 공지사하이 개시된

3. 장학생 유의사항

+

+ 。 +

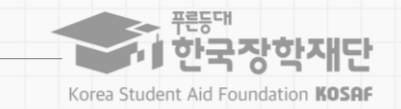

### 근로기관(근로지) 담당자에게 알려주세요!

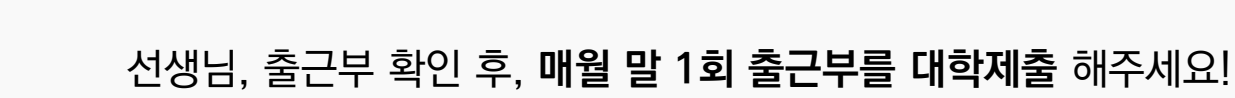

### ① 출근시간 매일 출근부 확인 후, 매 월말 1회 출근부를 대학제출 해야함

② 기관에서 월별 출근부를 제출한 후, 대학에서 검토 후 장학금 지급 가능

③ 기관에서 월별 출근부를 대학제출한 이후, 장학생은 출근부를 수정할 수 없음

④ 근로기관의 월별 출근부 제출이 늦어지면, 해당 대학 전체 학생들의 장학금 지급이 늦어지기 때문에 반드시 대학에서 지정한 기한까지 출근부를 제출해달라고 전달하기

3. 장학생 유의사항

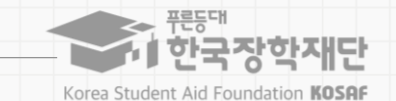

### 근로중지 사유가 발생하였습니다!

#### 해외여행, 군복무 등으로 근로를 중단할 사유가 발생하였을 경우, 근로중지 자진신고제도를 활용해보세요!

메뉴가 어디에 있나요?

근로중지 자진신고제도를 활용하고자 하는 장학생은 아래의 경로에 접속하시기 바랍니다. \* 한국장학재단 홈페이지 > 장학금 > 국가근로 및 취업연계 장학금 > 국가근로장학금 > 근로장학관리 > "근로중지 사전신고(해외여행 등)"

대학 담당선생님의 안내에 따라 증빙서류 제출(본인 명의의 전자항공권, 탑승권 등) ※ 본인 이름, 날짜, 출도착시간 등이 명확히 보여야 함

관 중, 해외대해, 권옥무 등이 기계획되어 있다면 사가신에 관기만 및 대학 담당자에게 말씀되기 내 방다니다

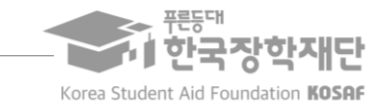

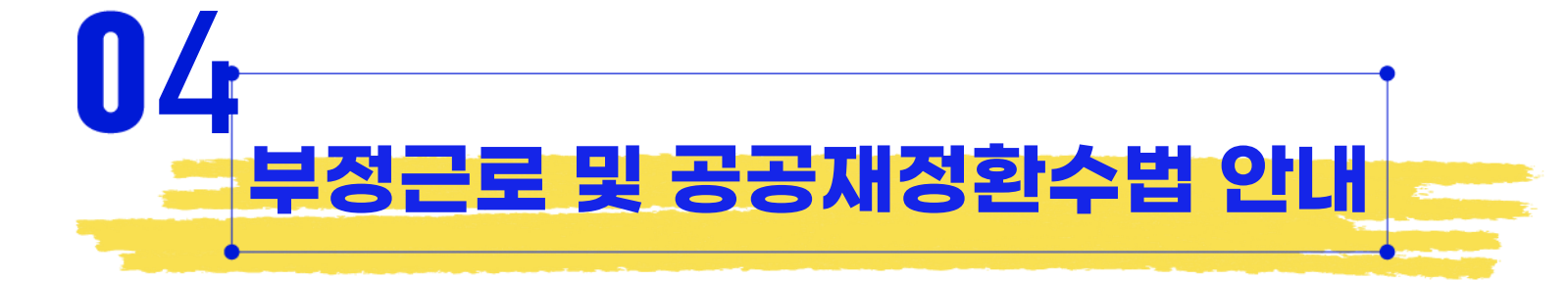

각종 장학금 신청 시 각별히 유의하여 주시기 바랍니다.

부과하게 됩니다. 장학금 부정청구로 인해 불이익을 받는 일이 없도록

부정이익을 전액 환수하고, 악의적인 부정청구 행위에 대해서는 최대 5배까지 제재부가금을

장학금을 허위청구, 과다청구, 원래의 사용 목적과 다르게 사용하거나 잘못 지급된 경우에는

2020년 1월 1일부터 '공공재정 부정청구 금지 및 부정이익 환수 등에 관한 법률'이 시행되었습니다.

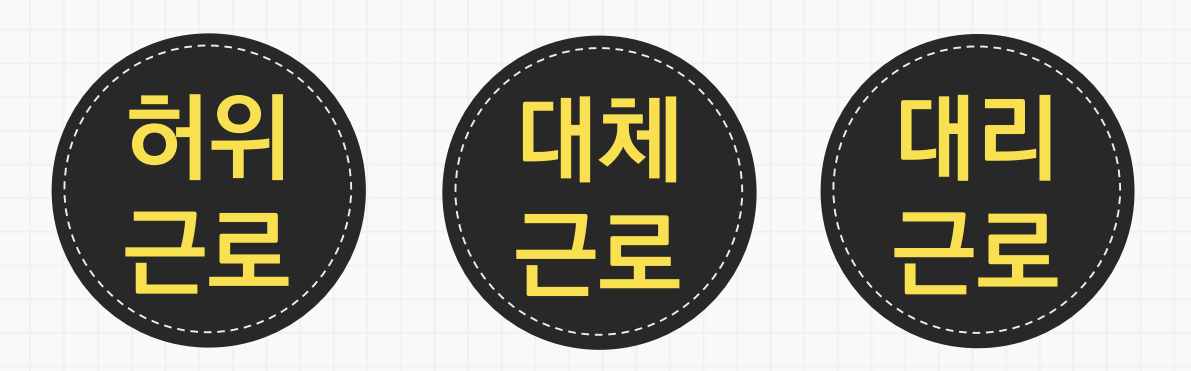

출근부 입력 시, 장학생 본인이 실제로 근로한 날짜 및 시간과 다르게 허위로 입력한 경우

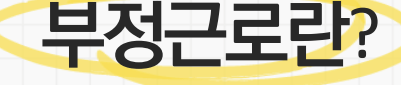

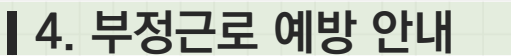

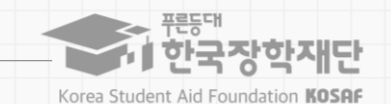

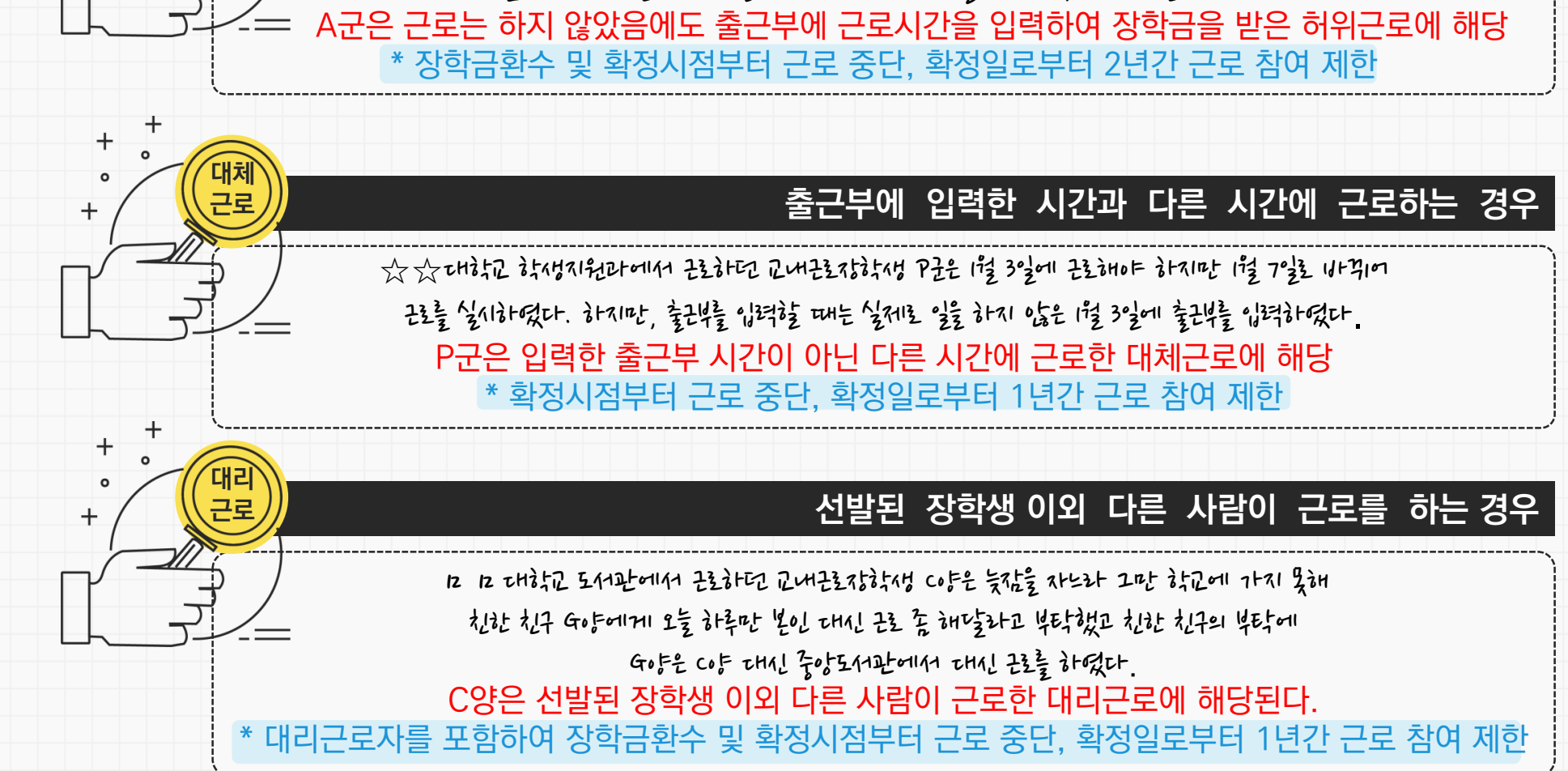

### · 허위 근로 - A군은 근

4. 부정근로 예방 안내

### 근로를 하지 않거나 할 수 없음에도 출근부에 근로시간을 입력하는 경우

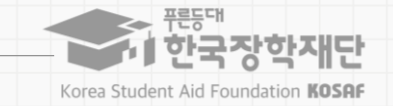

3. 장학생 유의사항

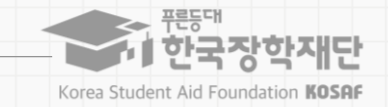

### 부정근로를 하게 되면 근로장학생은 어떤 제재가 있나요?

※ 行きが いなみる それないり ここと されてないり いうちょんとう このい ひととと くちのな

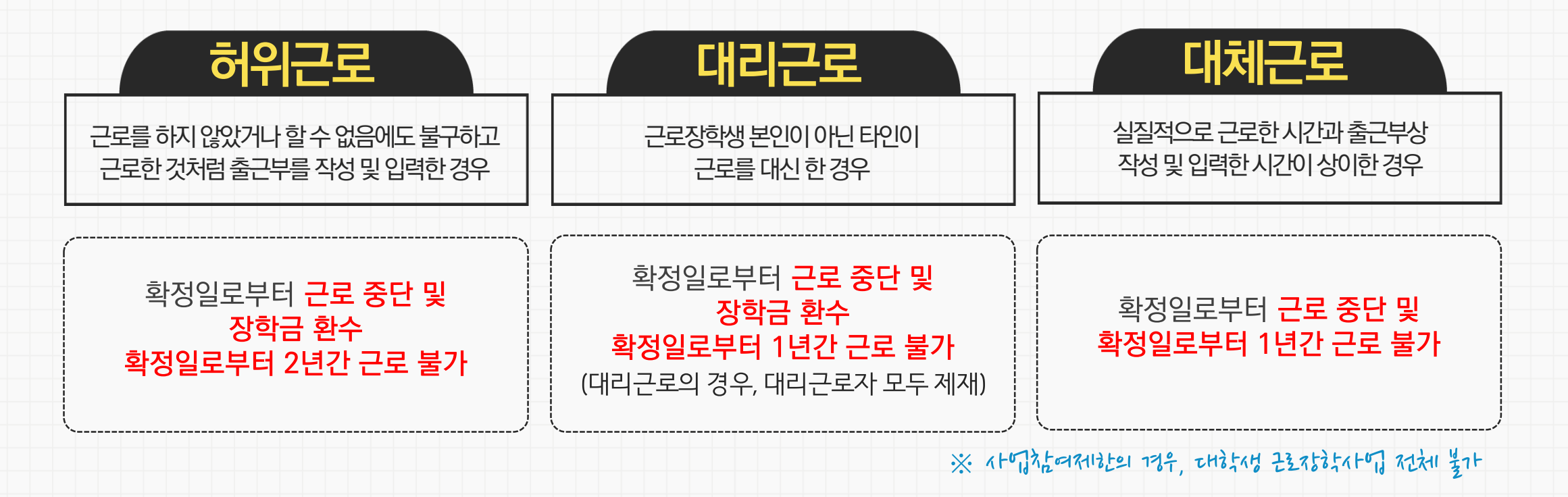

※ 자격 해제 사유의 경중에 따라 재단은 즉시 참여 제한을 시킬 수 있음 ※ 사업참여 제재 시, 대학생 근로장학사업(국가근로장학금, 대학생 청소년교육지원장학금, 다문화 · 탈북학생 멘토링장학금) 전체 참여 제한

② 대체,대리근로 적발 시, 확정일로부터 1년간 사업참여 불가(단, 경중에 따라 최대 2년간 참여제한)

### ① 허위근로 적발 시, 확정일로부터 2년간 사업참여 불가

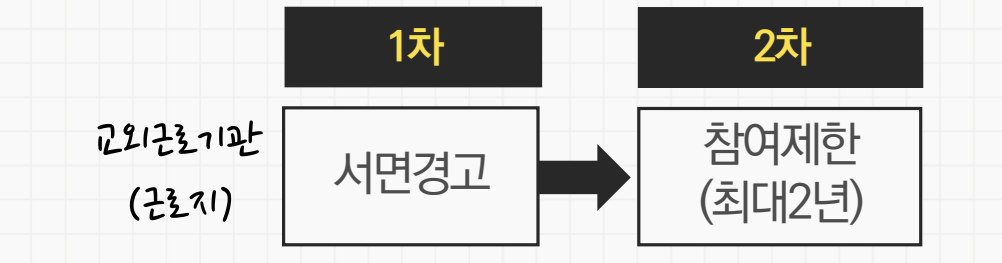

### 부정근로를 하게 되면 근로기관은 어떤 제재가 있나요?

※ 前刻 学 いたき イルル でき されてなたり 「やれとり たの れとと くちのな

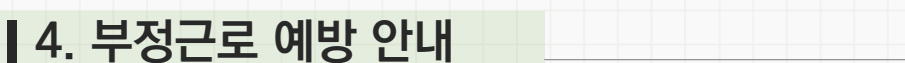

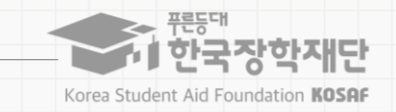

### 4. 부정근로 예방 안내

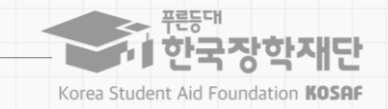

### 공공재정 환수법이란?

※ 관련 비행 수정 및 127301 파카 내용이 1273될수 있는

### (현행) 부정이익 원금만 환수 → (개편) 원금 + 이자 + 제재부가금 + 연체가산금 환수

공공재정환수법 제8조(부정이익등의 환수)① 행정청은 부정청구 등이 있는 경우에는 부정이익과 대통령령으로 정하는 이자(이하 "부정이익등"이라 한다)를 환수하여야 한다. ②~④ (생 략)

환수범위 공공재정환수법 시행('20. 01. 01.) 이후 부정근로, 행정오류 등으로 장학금이 지급된 경우

**근태증빙** 부정근로 추정대상자가 될 경우, 장학생은 본인의 근태를 반드시 증빙하여야 함. 증빙하지 못할 경우는 부정근로로 간주되어 환수범위에 포함될 수 있음

**환수처리** 공공재정환수법, 동법 시행령 환수 및 납부 절차에 준하여 처리 ※ 환수범위, 환수 대상 금액 등에 따라 처리하며, 별도 안내 예정

#### 4. 부정근로 예방 안내

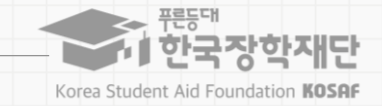

### 부정이익 | '20. 01. 01. 이후 지급된 국가근로장학금에 해당

### 이 자 | 부정이익 가액을 기준으로 이자율, 기간 등을 적용하여 산출한 금액

[공공재정환수법에 따른 이자 계산 방법]

- 이자율: 「국세기본법 시행령」제43조의3제2항에 따른 이자율

※ "기획재정부령으로 정하는 이자율"로 연 1천분의 18('20.03.13.)

- 이자 계산기간: 부정청구 등이 발생한 달부터 환수처분의 통지를 한 날이 속하는 달의 직전 달까지의 개월 수

### 재제부과금 | 환수범위, 금액 등에 따라 부정이익의 최대 5배 부과 및 징수

| 허위근로       | 대리근로       | 부적격자 등 |
|------------|------------|--------|
| 부정이익의 500% | 부정이익의 300% | 없음     |

### 가 산 금 | 납부기한(통지일로부터 30일)이 지났을 경우 체납금에 대한 연체료 부과

| 연체 1개월 내 | 연체 1~2개월       | 연체 2~3개월       | 연체 3개월 이상      |
|----------|----------------|----------------|----------------|
| 연체료 2%   | 연체료 2% + 가산 1% | 연체료 2% + 가산 2% | 연체료 2% + 가산 3% |

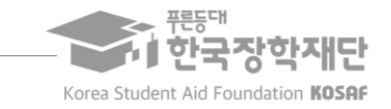

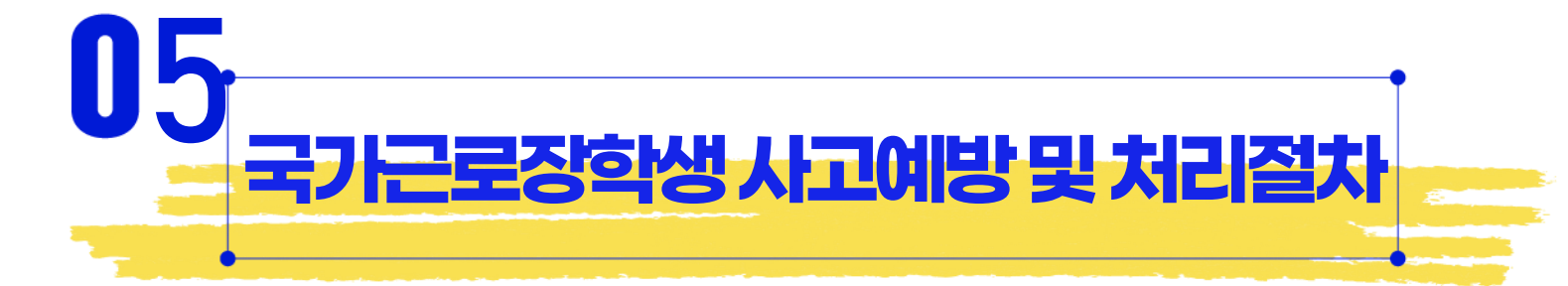

5. 사고예방 및 처리절차

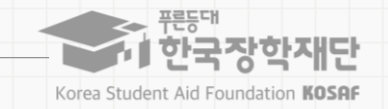

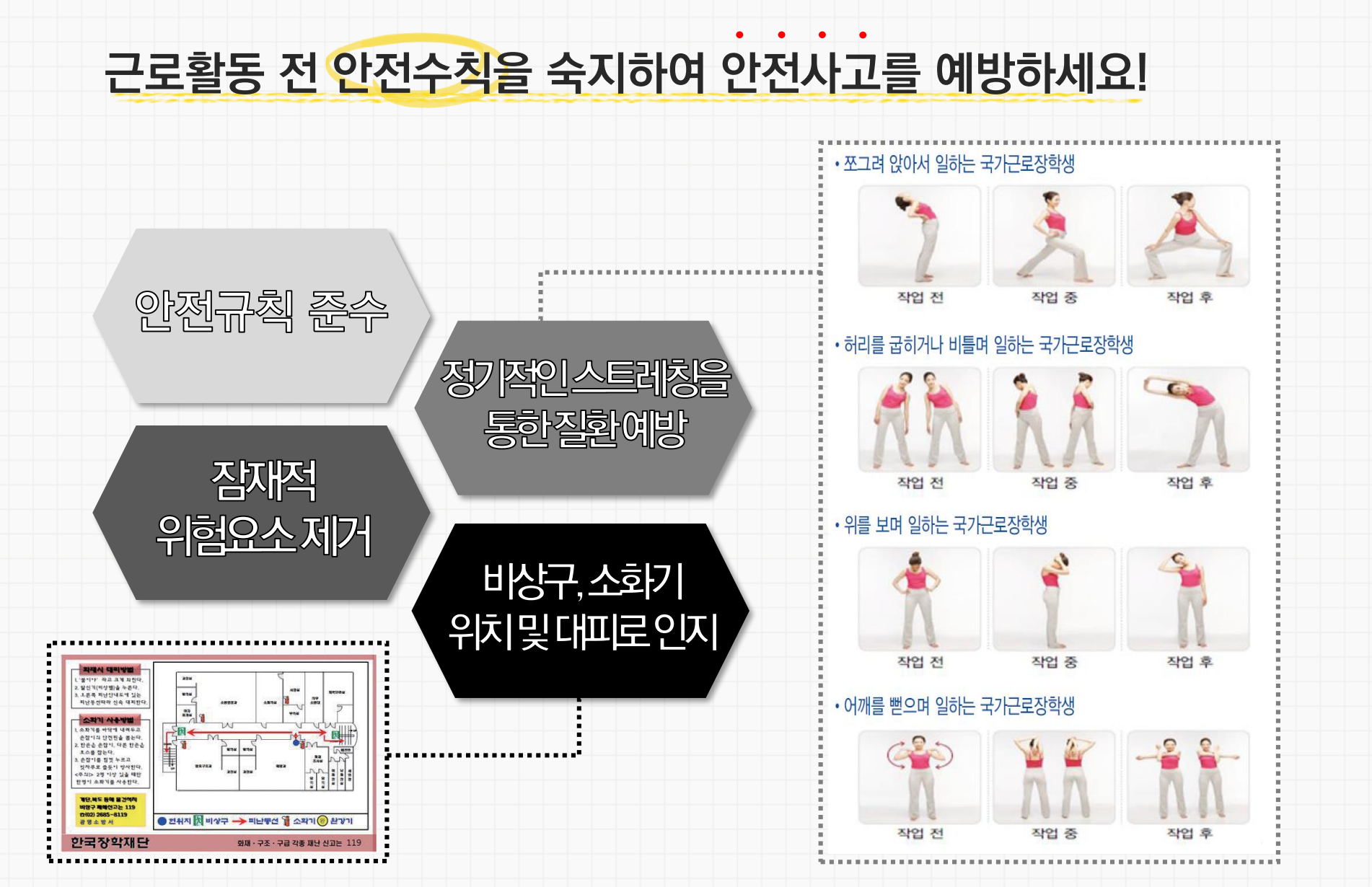

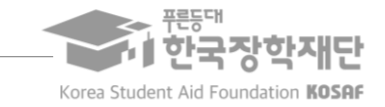

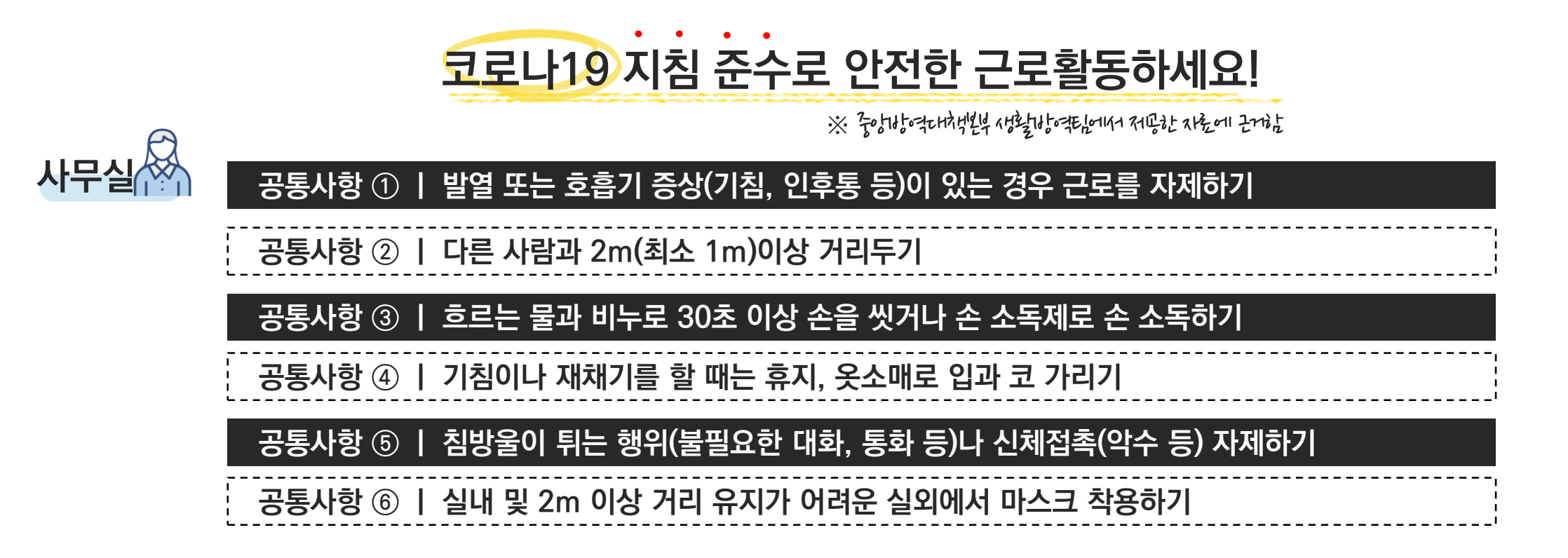

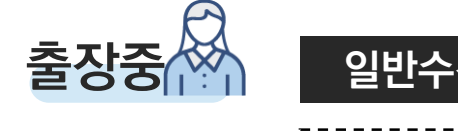

일반수칙 ① | 출장 인원, 소요시간, 경로를 최소화하기

일반수칙 ② ㅣ 출장자는 손 씻기, 마스크 착용 등 개인위생수칙 준수하기

일반수칙 ③ | 스스로 체온 확인하고, 발열 및 호흡기증상이 있는 경우 출장 연기하기

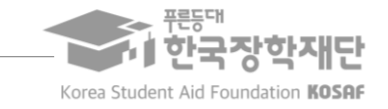

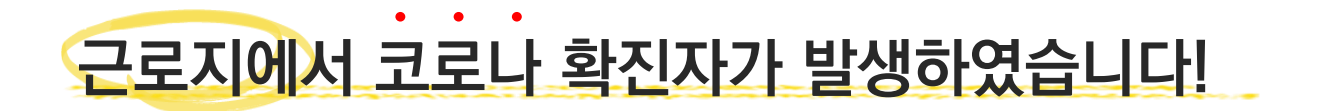

코로나 확진자 발생 시, 반드시 <mark>보건당국(중앙방역대책본부 등)에서 제시하는 지침</mark>에 따라 진행

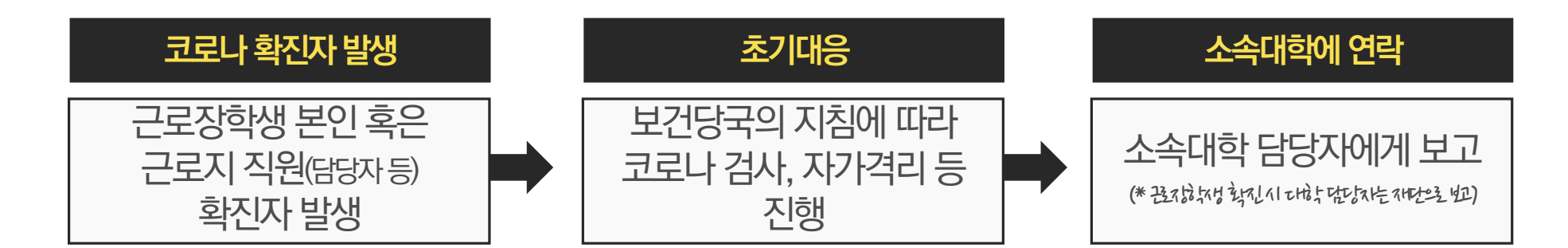

王圣山明 咖啡 分遣 不知 吃松和 地球社 王圣堂 되机电!

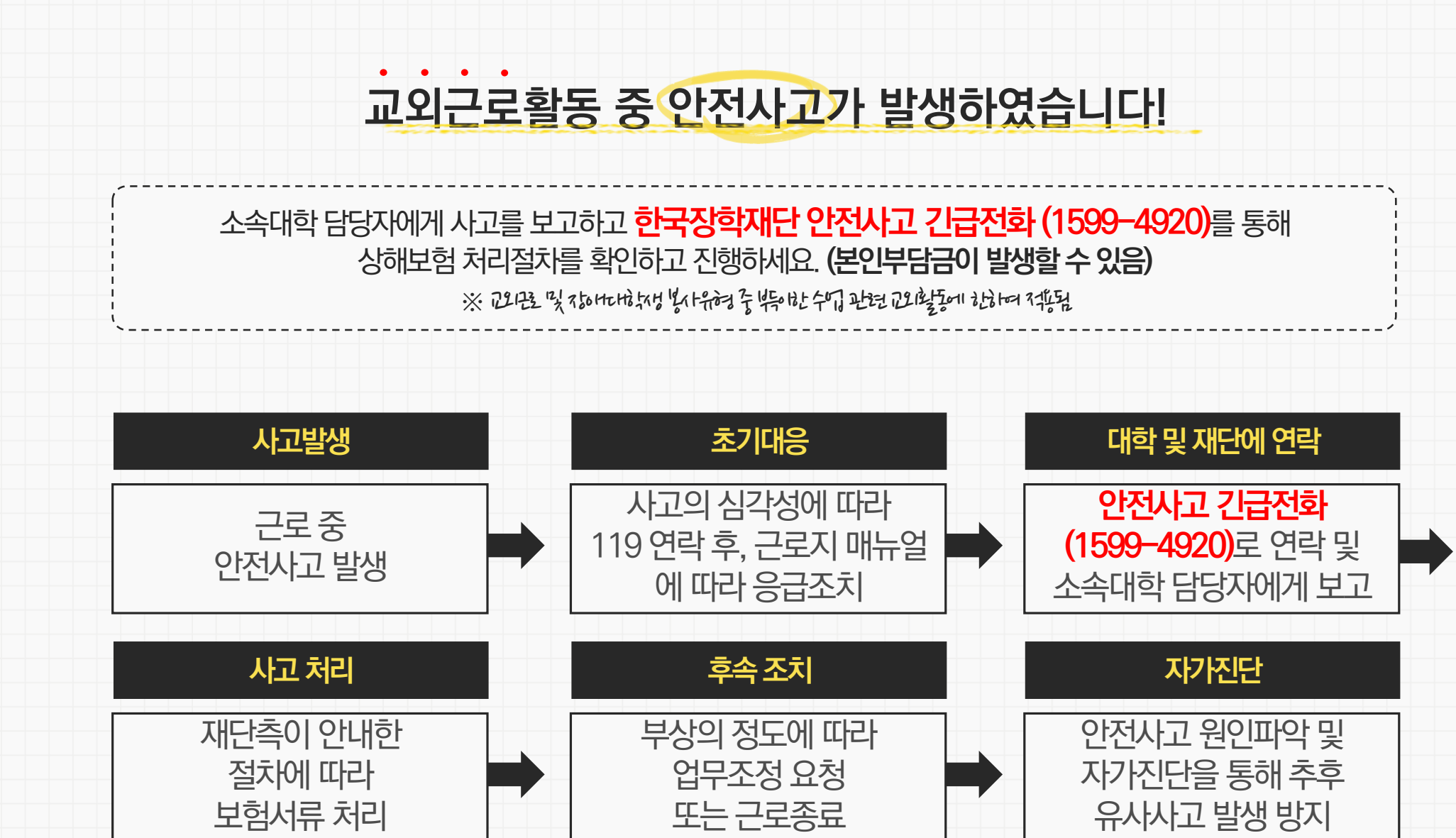

#### 5. 사고예방 및 처리절차

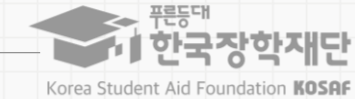

#### 대한 법률구조 공단 (국번없이 132)

#### 법률지원

※ 온라인 채팅, 게시판 상담: www.woman1366.kr

☎ 해바라기센터(여성긴급전화) 1366

☎ 직장내성희롱근절종합지원센터 02-735-7544

#### 상담지원

#### 재단지원

대학지원

☎ 한국장학재단 상담센터 1599 - 2290

소속대학 인권센터(성평등상담실) 등

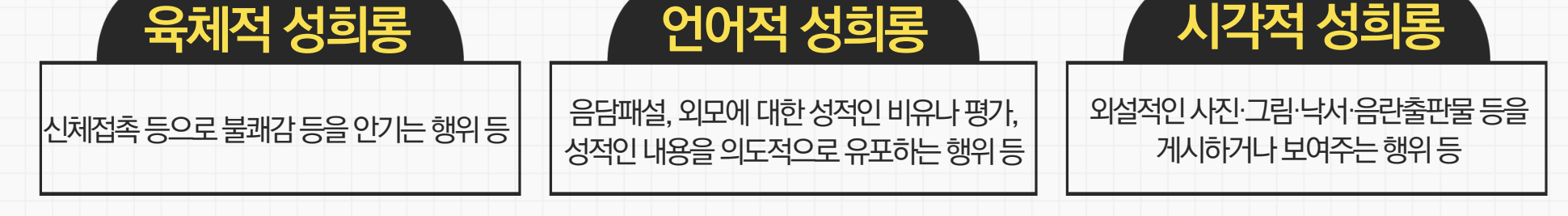

성희롱이란 업무, 고용 등의 관계에서 직위를 이용하거나 업무와 관련하여 성적인 말과 행동 등으로 굴욕감·혐오감을 느끼게 한 경우 혹은 고용상의 불이익을 주는 것을 의미합니다.

### 근로 중 성희롱이 발생하였습니다!

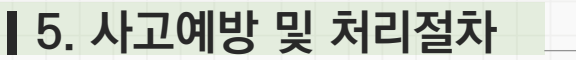

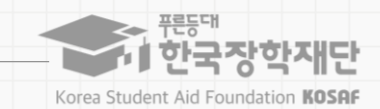

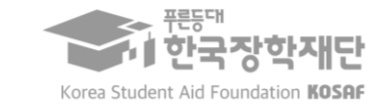

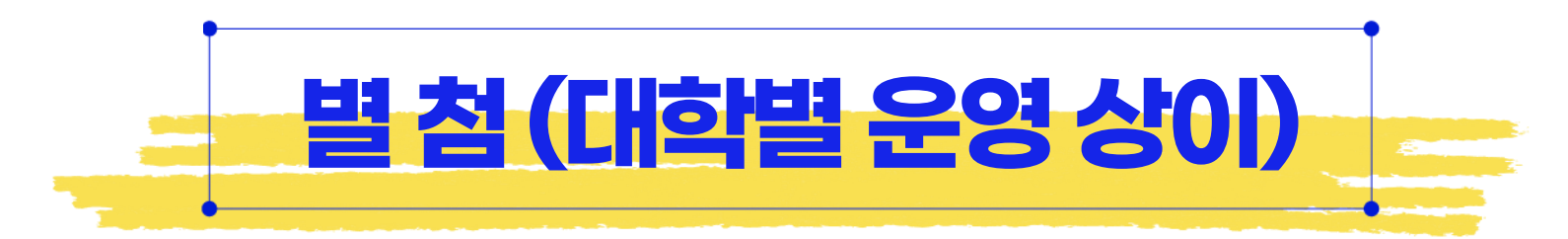

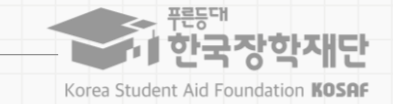

### 방학 집중근로 프로그램이 무엇인가요?

\* 참여대학 재학생만 가능

#### 방학 중 다양한 근로체험 및 계속적 자기역량 계발의 기회 제공

재단이 전국 단위의 근로지를 발굴·제공하여,방학 중에 다양한 분야의 근로를 체험할 수 있는 기회 제공

※ 타지에서 대학을 다니는 학생이 방학기간에 귀향 등으로 발생하는 자기역량 계발 단절문제 해결

#### **운영기간 하계** 7월 ~ 8월, 동계 1월 ~ 2월

**참여대상** (대학) 해당년도 국가근로장학금 참여대학 중 방학 집중근로 프로그램 신청대학

\* 하기~~ 관하고 기관에서 7~8월에 관하는 거우, 바하 지구관 가 아님으로 구의

(학생) 해당년도 대상 대학의 재학생 중 국가근로장학금 기신청자(단, 기본요건 충족 시)

#### 진행절차

학생 재단 대학/기관 재단 대학/기관 학생 기관–학생 사업참여 희망근로지 결과확인 참여신청 근로진행 매칭 신청안나 신청 학생배정

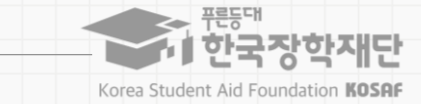

#### [별첨] 장애대학생 봉사유형

### 장애대학생 봉사유형이 무엇인가요?

\* 참여대학 재학생만 가능

#### 장애대학생에 대한 지원 확대 및 안정적인 학업여건 조성을 위하여 도입(2015년)

장애대학생 이동 지원, 강의·보고서·시험대필 등 학습 지원,의사소통 지원 활동 등

\* 구체적인 운영방안은 대학 자체 운영기준에 따라 진행

지원대상 각 급 학교(정보공시 대학 기준)에 재학 중인 장애대학(원)생

지원금액 교내근로 시급단가와 동일(시간당 9,000원)

▼ 수기출근부 작성 필수

유의사항

✔ 대학의 '장애대학생 봉사유형 자체운영기준'에 따라 운영됨

☑ 장애대학생 봉사유형 전문교육 반드시 이수

50

▼ 장애대학생 학습지원을 위해 근로장학생이 동일과목 수강 시, 수업시간 내 근로 인정

✔ 수업시간 내 근로 활동한 경우 대학 담당자 또는 근로기관에 출근부 등록 요청

✔ 외국인유학생의 학업보조를 위해 근로장학생이 동일과목 수강 시, 수업시간 내 근로 인정
 ✔ 수업시간 내 근로 활동한 경우
 ✔ 수업시간 내 근로 활동한 경우 대학 담당자 또는 근로기관에 출근부 등록 요청

▼ 일/주/학기당 근로가능시간은 일반근로와 동일

▼ 수기출근부 작성 필수

유의사항 ✔ 대학의 '외국인유학생 봉사유형 자체운영기준'에 따라 운영됨

지원금액 교내근로 시급단가와 동일(시간당 9,000원)

\* 구체적인 운영방안은 대학 자체 운영기준에 따라 진행

외국인유학생을 위한 학습지원, 통역지원, 행사지원 등

<u>외국인유학생의 대학생활을 쉽게 적응할 수 있도록 도와 안정적인 학업 여건을 조성하기 위함</u>

\* 참여대학 재학생만 가능

### 외국인유학생 봉사유형이 무엇인가요?

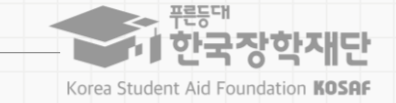

[별첨] 취업연계 중점대학유형

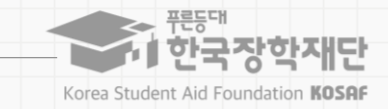

### 취업연계 중점대학유형이 무엇인가요?

\* 참여대학 재학생만 가능

취업연계 중점대학유형에서 근로장학생을 선발하고 기관에서 취업역량 제고를 위한 근로 업무 수행

전공과 관련된 교외 근로기관에서 근로활동 수행

\* 구체적인 운영방안은 대학 자체 운영기준에 따라 진행

지원금액 교외근로 시급단가와 동일(시간당 11,150원)

유의사항 🔰 소속대학이 취업연계중점대학유형을 운영하는 대학인지 확인(권역별 취업연계 활성화유형과 다름)

☑ 일 8시간, 주 40시간 근로가능, 학기당 시간 제한 없음

▼ 등록된 시간표가 있을 경우, 해당 시간동안 근로 불가

✔ 대학의 '취업연계 중점대학유형 자체운영기준'에 따라 운영됨

▶ 선발 시, 학자금지원구간 제한 배제 가능

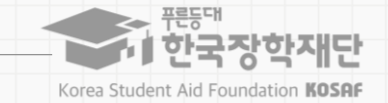

### 권역별 취업연계 활성화유형이 무엇인가요?

\* 참여대학 재학생만 가능

#### 전공과 관련있는 지역 근로기관 근무를 통해 취업 연계 강화

히어로 양성사업: 대구지역 중소기업에 취업을 희망하는 학생에게 근로 및 취업기회 제공

\* 구체적인 운영방안은 추후 공지

지원금액 교외근로 시급단가와 동일(시간당 11,150원)

유의사항 ▶ 소속대학이 권역별 취업연계 활성화유형을 운영하는 대학인지 확인

☑ 일 8시간, 주 40시간 근로가능, 학기당 시간 제한 없음

▼ 등록된 시간표가 있을 경우, 해당 시간동안 근로 불가

▶ 재단 및 대구테크노파크에서 제시하는 운영기준에 따라 운영됨(히어로 양성사업)

✓ 선발 시, 정규직 전환 기회 제공

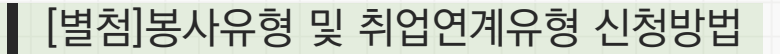

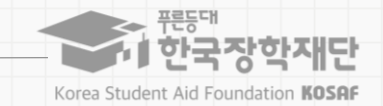

### 봉사유형 및 취업연계유형 신청방법

#### 경로 | 한국장학재단 공식 홈페이지 (https://www.kosaf.go.kr) 〉 장학금 〉 국가근로 및 취업연계장학금 〉 국가근로장학금 〉 신청하기

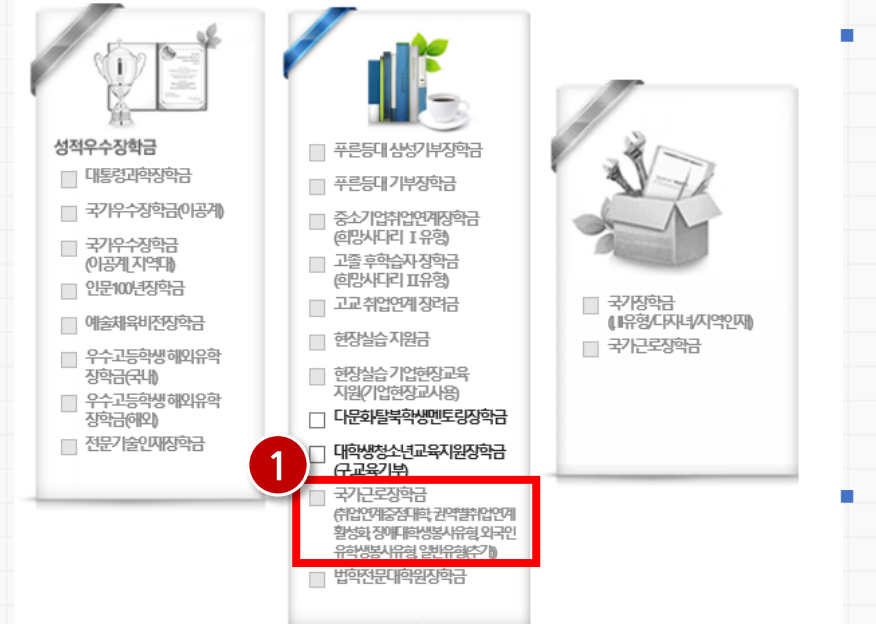

- 국가근로장학금(취업연계중점대학, 권역별취업연계활성화, 장애대학생봉사유형, 외국인유학생봉사유형) 신청하기(1) ※기존 1,2차통합신청기간 내국가근로장학금을 신청한 경우, 신청불필요 ※신청하고자 하는 유형을 정확히 신청해야 하며, 선택한 유형으로만 근로 가능 ※ 일반 교내근로, 일반 교외근로, 방학 집중근로 프로그램에 참여 불가능하며, 전체 유형에 참여하고자 하는 경우, 1,2차 통합신청기간 내신청 필요
- 해당 유형을 운영하는 대학의 학생만 신청 가능(운영여부 확인 필요)

※ 대학별 운영방식이 상이함으로, 대학에서 안내한 기간 내 신청필요

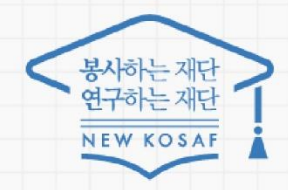

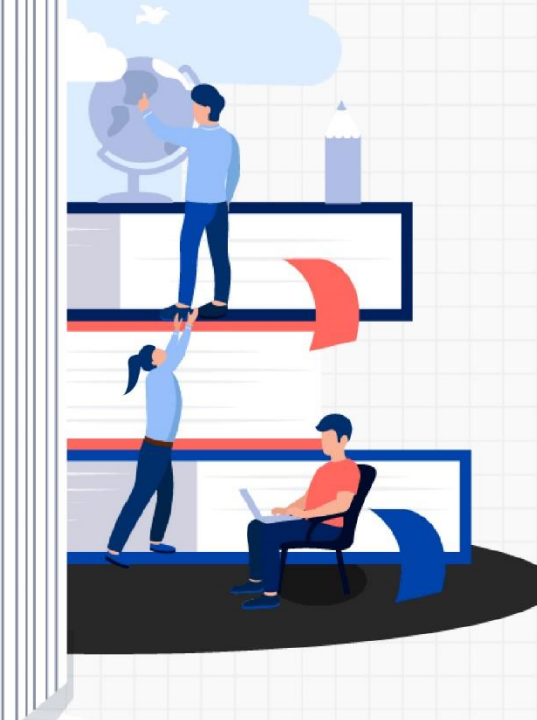

값나하니다

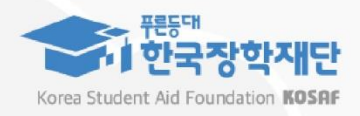